DIPLOMADO DE PROFUNDIZACION CISCO INFORME PRUEBA DE HABILIDADES PRÁCTICAS CCNP

JUAN CARLOS HUERTAS MOYANO

UNIVERSIDAD NACIONAL ABIERTA Y A DISTANCIA - UNAD ESCUELA DE CIENCIAS BÁSICAS, TECNOLOGÍA E INGENIERÍA - ECBTI INGENIERÍA ELECTRONICA BOGOTÁ D.C. 2022

# DIPLOMADO DE PROFUNDIZACION CISCO INFORME PRUEBA DE HABILIDADES PRÁCTICAS CCNP

JUAN CARLOS HUERTAS MOYANO

Diplomado de opción de grado presentado para optar el título de INGENIERO ELECTRONICO

## TUTOR: JOHN HAROLD PEREZ CALDERON

UNIVERSIDAD NACIONAL ABIERTA Y A DISTANCIA - UNAD ESCUELA DE CIENCIAS BÁSICAS, TECNOLOGÍA E INGENIERÍA - ECBTI INGENIERÍA ELECTRONICA BOGOTÁ D.C. 2022

## NOTA DE ACEPTACIÓN

Firma del presidente del Jurado

\_\_\_\_\_.

.

Firma del Jurado

Firma del Jurado

Bogotá D.C., 08 de noviembre de 2022.

## AGRADECIMIENTOS

Antes que nada, le doy gracias a Dios por darme la vida, y su sabiduría para superar los objetivos propuestos para realizar la actividad, todo para lograr terminar el desarrollo de las habilidades y poder cumplir con la meta.

Por otra parte, agradezco a mi familia y compañeros, gracias a ellos siempre estuve apoyado y estuvieron conmigo para superar cada una de mis decisiones, llevando a culminar la realización de mi trabajo.

Por último, doy gracias por el apoyo del director y los tutores que con sus conocimientos nos ayudaron a adquirir las herramientas necesarias para el desarrollo del proyecto, con esto tendré un mejor desempeño en el ámbito laboral y personal.

## CONTENIDO

| AGRADE        | ECIMIENTOS                                                                                                    | 4             |
|---------------|----------------------------------------------------------------------------------------------------|---------------|
| CONTEN        | NIDO                                                                                                    | 5             |
| LISTA D       | E TABLAS                                                                                                    | 7             |
| LISTA D       | E FIGURAS                                                                                                    | 8             |
| GLOSAF        | RIO                                                                                                    | 9             |
| RESUM         | EN                                                                                                    | 10            |
| INTROD        | UCCION                                                                                                    | 12            |
| EVALU         | JACION DE HABILIDADES ESCENARIO 1                                                                               | 13            |
| 1.1.          | Parte 1:                                                                                                    | 17            |
| 1.2.          | Paso 1:                                                                                                    | 17            |
| 1.3.          | Paso 2:                                                                                                    | 17            |
| 1.4.          | Paso 3                                                                                                    | 26            |
| 1.5.          | Paso 4                                                                                                    | 26            |
| 2. Pa         | arte 2                                                                                                    |               |
| 2.1.          | Enable 802.1Q trunk links between                                                                               | 30            |
| 2.2.          | Use VLAN 999 as the native VLAN                                                                                 | 31            |
| 2.3.          | Use Rapid Spanning Tree                                                                                         | 31            |
| 2.4.<br>supp  | Configure D1 and D2 as root for the appropriate VLANs with mutu<br>porting priorities in case of switch failure | ally<br>32    |
| 2.5.          | Use the following channel numbers                                                                               | 32            |
| 2.6.<br>topo  | Configure access ports with appropriate VLAN settings as shown logy diagram                                     | in the<br>33  |
| 2.7.          | Verify IPv4 DHCP services                                                                                       | 33            |
| 2.8.          | Verify local LAN connectivity                                                                                   | 34            |
| 3. Ev         | aluación de habilidades ENCOR                                                                                   | 37            |
| 3.1.<br>area  | On the "Company Network" (i.e., R1, R3, D1, and D2), configure s<br>OSPFv2 in area 0                            | single-<br>40 |
| 3.2.<br>singl | On the "Company Network" (i.e., R1, R3, D1, and D2), configure c<br>le-area OSPFv3 in area 0                    | classic<br>42 |

| 3.3. On R2 in the "ISP Network", configure MP-BGP43                                                                                                    |
|----------------------------------------------------------------------------------------------------|
| 3.4. On R1 in the "ISP Network", configure MP-BGP44                                                                                                    |
| <ol> <li>En esta parte, configurará la versión 2 de HSRP para proporcionar<br/>redundancia de primer salto para hosts en la "Red de la empresa47</li> </ol> |
| 4.1. On D1, create IP SLAs that test the reachability of R1 interface E1/252                                                                                |
| 4.2. On D2, create IP SLAs that test the reachability of R3 interface E1/052                                                                                |
| 4.3. On D1, configure HSRPv253                                                                                                    |
| 4.4. On D2, configure HSRPv254                                                                                                    |
| CONCLUSIONES                                                                                                    |
| BIBLIOGRAFIA                                                                                                    |

## LISTA DE TABLAS

| Tabla 1. Tabla de direccionamiento       | 15 |
|------------------------------------------|----|
| Tabla 2. Tareas de configuración parte 2 | 28 |
| Tabla 3. Tareas de configuración parte 3 | 37 |
| Tabla 4. Tareas de configuración parte 4 | 47 |

## LISTA DE FIGURAS

| Figura 1. Escenario 1                     | 13 |
|-------------------------------------------|----|
| Figura 2. Simulación Escenario 1          | 14 |
| Figura 3. Configuración Router 1          | 18 |
| Figura 4. Configuración Router 2          | 19 |
| Figura 5. Configuración Router 3          | 20 |
| Figura 6. Configuración Switch D1         | 22 |
| Figura 7. Configuración Switch D2         | 24 |
| Figura 8. Configuración Switch A1         | 26 |
| Figura 9. Configuración IP PC4            | 27 |
| Figura 10. Configuración IP PC1           | 27 |
| Figura 11. DHCP en PC2                    | 33 |
| Figura 12. DHCP en PC3                    | 34 |
| Figura 13. Ping desde el PC1              | 34 |
| Figura 14. Ping desde PC2                 | 35 |
| Figura 15. Ping desde PC3                 | 35 |
| Figura 16. Ping desde PC4                 | 36 |
| Figura 17. Prueba configuración Router 1  | 45 |
| Figura 18. Prueba configuración Router 2  | 45 |
| Figura 19. Prueba configuración Router 3  | 46 |
| Figura 20. Prueba configuración Switch D1 | 46 |
| Figura 21. Prueba configuración Switch D2 | 47 |
| Figura 22. Configuración Switch D1        | 55 |
| Figura 23. Configuración Switch D2        | 55 |
| Figura 24. Verificación Switch D1         | 56 |
| Figura 25. Verificación Switch D2         | 56 |

#### GLOSARIO

BGP (Border Gateway Protocol): utilizado para conectar distintos sistemas autónomos principalmente con el canal de internet.

DHCP: es un servidor que usa protocolo de red de tipo cliente/servidor en el que generalmente un servidor posee una lista de direcciones IP dinámicas y las va asignando a los clientes conforme éstas van quedando libres, sabiendo en todo momento quién ha estado en posesión de esa IP, cuánto tiempo la ha tenido y a quién se la ha asignado después.

ISP (Internet Service Provider): término que identifica las compañías que proveen acceso a internet.

OSPFv2: es la versión del protocolo OSPF que actualmente utilizamos en redes IPv4. En este caso, el formato del router ID coincide con el formato de las direcciones IP utilizadas en las interfaces por lo que es posible utilizar la dirección IP de una interfaz como router ID, de manera tal que no es obligatorio configurar un router-id y el sistema operativo puede tomar la dirección IP de una interfaz para ser utilizada en esta función.

ROOT BRIDGE: punto de referencia dentro de la red que puede soportar más conmutación, todos los switches deben estar conectados hacia él con el mejor coste.

SMART LAB: es un centro especializado en difusión de conocimiento, intercambio de experiencias y espacios compartidos de trabajo vinculado a las ciudades inteligentes, su objetivo es crear un entorno compartido que estimule el intercambio de ideas y la generación de proyectos innovadores.

VLAN: es un método para crear redes lógicas independientes dentro de una misma red física. Varias VLAN pueden coexistir en un único conmutador físico o en una única red física.

#### RESUMEN

El siguiente trabajo se desarrolló en el marco del diplomado de profundización Cisco CCNP, siendo este la opción de grado con el fin de culminar la carrera profesional de ingeniería electrónica. Por medio del presente, se busca implementar los conocimientos y habilidades adquiridas en la formación.

En la etapa inicial realizamos un montaje, mediante un simulador llamado "GNS3", una máquina virtual denominada "Virtual Box" y varios dispositivos utilizados en el software Cisco, lo anterior, con el fin de presentar un escenario donde debemos realizar distintas configuraciones para el funcionamiento de una red profesional.

Finalmente, demostramos nuestros conocimientos obtenidos para el manejo de las redes, configuración de distintos protocolos en especial de etapa 2 y 3, se establecen enrutamientos tanto en redes LAN como en sistemas autónomos y como resultado de las distintas configuraciones realizadas, se estructuran redes que se comunican entre sí a las cuales se incorporan políticas de seguridad, tal y como lo encontramos en una red empresarial en nuestra vida diaria.

PALABRAS CLAVE: CISCO, REDES, ELECTRÓNICA, LAN, WAN, PROTOCOLOS.

## ABSTRACT

The following work was developed within the framework of the Cisco CCNP in-depth diploma, this being the degree option in order to complete the professional career in electronic engineering. Through this, it seeks to implement the knowledge and skills acquired in training.

In the initial stage we carried out an assembly, through a simulator called "GNS3", a virtual machine called "Virtual Box" and several devices used in the Cisco software, the above, in order to present a scenario where we must make different configurations for the operation of a professional network.

Finally, we demonstrate our knowledge obtained for network management, configuration of different protocols, especially stage 2 and 3, routing is established both in LAN networks and in autonomous systems and as a result of the different configurations carried out, networks will be structured communicate with each other to which security policies are incorporated, just as we find in a business network in our daily lives.

KEYWORDS: CISCO, NETWORKS, ELECTRONICS, LAN, WAN, PROTOCOLS.

#### INTRODUCCION

En el siguiente trabajo encontraremos el desarrollo de las pruebas de habilidades prácticas CCNP, donde por medio de una máquina virtual; para este caso Virtual Box y un software de simulador llamado "GNS3" realizaremos distintas configuraciones aplicadas al desarrollo de ambientes en redes empresariales.

Para el desarrollo de la actividad simularemos un escenario compuesto por 3 router, 2 switch y 4 PCS, en la primera parte vamos a estructurar redes conmutadas usando protocolo STP y la configuración de VLANs, esto nos ayudara a entender la composición de una infraestructura de red jerárquica.

En la segunda parte vamos a diseñar soluciones de red mediante la configuración básica y avanzada de protocolos de enrutamiento para la implementación de servicios IP en ambientes de red empresariales LAN y WAN.

Finalmente se configurarán los protocolos de enrutamiento en IPV4 e IPV6 para que sean convergentes, se configura la interfaz loopback 0 para los dos switches, también, se realizara la configuración versión 2 de HSRP para proporcionar redundancia para hosts en la red empresarial.

#### **EVALUACION DE HABILIDADES ESCENARIO 1**

Topología:

Figura 1. Escenario 1

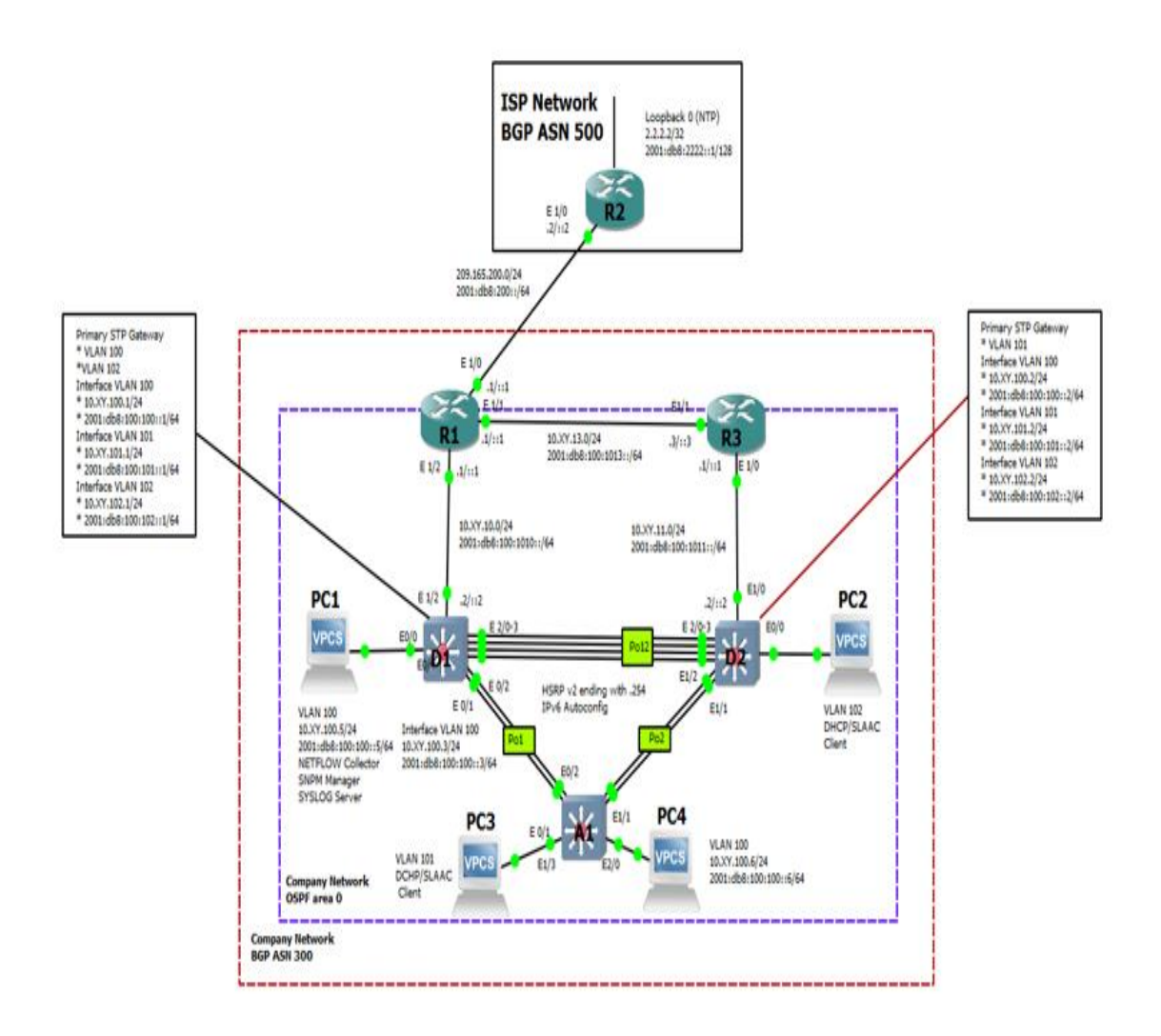

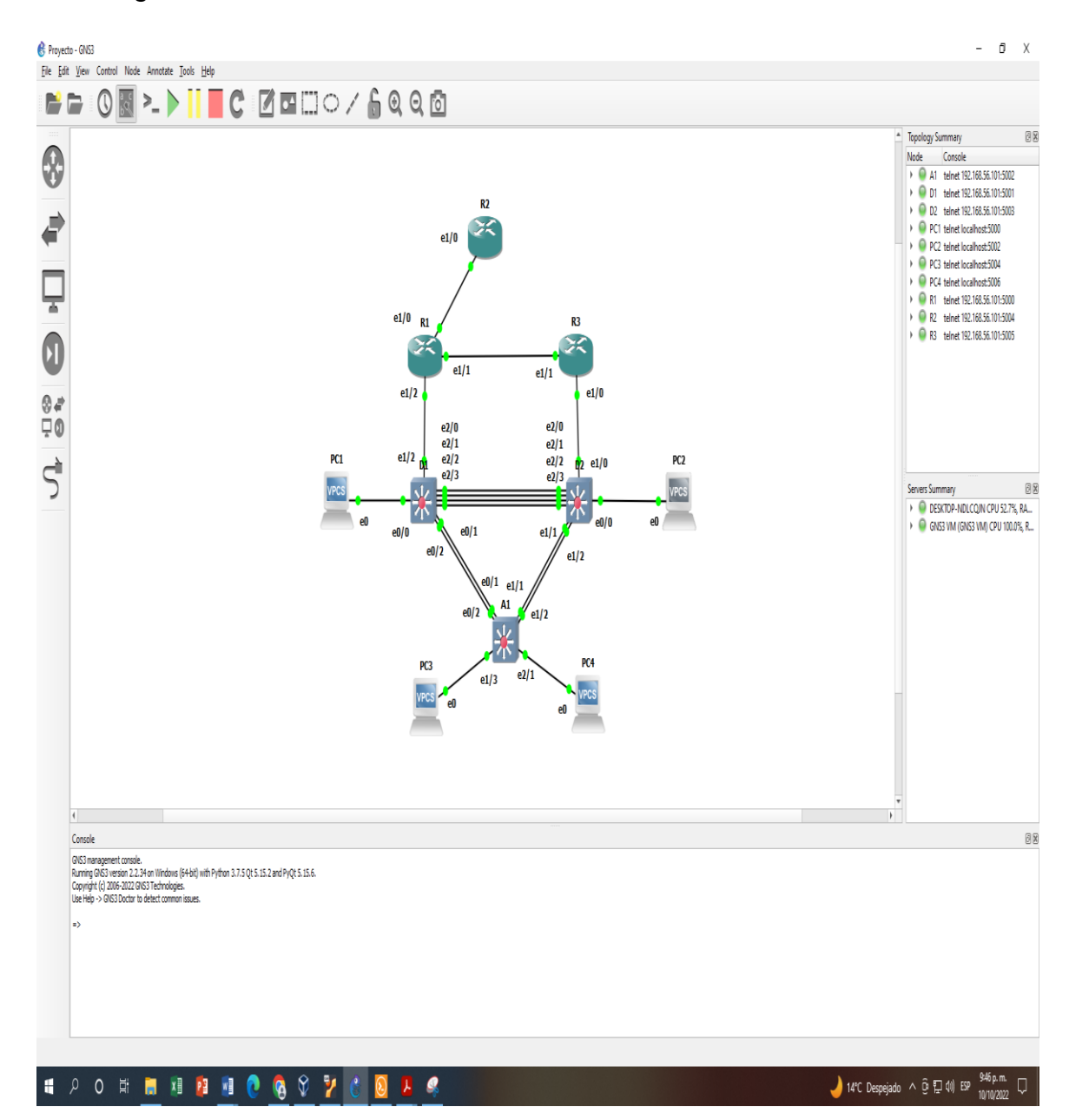

#### Figura 2. Simulación Escenario 1

## Tabla 1. Tabla de direccionamiento

| Device | Interface | IPv4 Address           | IPv6 Address                | IPv6 Link-<br>Local |
|--------|-----------|------------------------|-----------------------------|---------------------|
| R1     | E1/0      | 209.165.200.2<br>25/27 | 2001:db8:200::1/64          | fe80::1:1           |
|        | E1/2      | 10.XY.10.1/24          | 2001:db8:100:1010::<br>1/64 | fe80::1:2           |
|        | E1/1      | 10. XY.13.1/24         | 2001:db8:100:1013::<br>1/64 | fe80::1:3           |
| R2     | E1/0      | 209.165.200.2<br>26/27 | 2001:db8:200::2/64          | fe80::2:1           |
|        | Loopback0 | 2.2.2.2/32             | 2001:db8:2222::1/12<br>8    | fe80::2:3           |
| R3     | E1/0      | 10. XY.11.1/24         | 2001:db8:100:1011::<br>1/64 | fe80::3:2           |
|        | E1/1      | 10. XY.13.3/24         | 2001:db8:100:1013::<br>3/64 | fe80::3:3           |
| D1     | E1/2      | 10. XY.10.2/24         | 2001:db8:100:1010::<br>2/64 | fe80::d1:1          |
|        | VLAN 100  | 10.<br>XY.100.1/24     | 2001:db8:100:100::1<br>/64  | fe80::d1:2          |
|        | VLAN 101  | 10.XY.101.1/2<br>4     | 2001:db8:100:101::1<br>/64  | fe80::d1:3          |
|        | VLAN 102  | 10.XY.102.1/2<br>4     | 2001:db8:100:102::1<br>/64  | fe80::d1:4          |
| D2     | E1/0      | 10.XY.11.2/24          | 2001:db8:100:1011::<br>2/64 | fe80::d2:1          |
|        | VLAN 100  | 10.XY.100.2/2<br>4     | 2001:db8:100:100::2<br>/64  | fe80::d2:2          |
|        | VLAN 101  | 10.XY.101.2/2<br>4     | 2001:db8:100:101::2<br>/64  | fe80::d2:3          |
|        | VLAN 102  | 10.XY.102.2/2<br>4     | 2001:db8:100:102::2<br>/64  | fe80::d2:4          |

| Device | Interface | IPv4 Address       | IPv6 Address               | IPv6 Link-<br>Local |
|--------|-----------|--------------------|----------------------------|---------------------|
| A1     | VLAN 100  | 10.XY.100.3/2<br>3 | 2001:db8:100:100::3<br>/64 | fe80::a1:1          |
| PC1    | NIC       | 10.XY.100.5/2<br>4 | 2001:db8:100:100::5<br>/64 | EUI-64              |
| PC2    | NIC       | DHCP               | SLAAC                      | EUI-64              |
| PC3    | NIC       | DHCP               | SLAAC                      | EUI-64              |
| PC4    | NIC       | 10.0.100.6/24      | 2001:db8:100:100::6<br>/64 | EUI-64              |

- Parte 1: construir la red y configurar los ajustes básicos del dispositivo y el direccionamiento de la interfaz
   En la Parte 1, configurará la topología de la red y configurará los ajustes básicos y el direccionamiento de la interfaz.
- 1.2. Paso 1: cablee la red como se muestra en la topología.
   Conecte los dispositivos como se muestra en el diagrama de topología y cablee según sea necesario.
- 1.3. Paso 2: Configure los ajustes básicos para cada dispositivo. Consola en cada dispositivo, ingrese al modo de configuración global y aplique la configuración básica. Las configuraciones de inicio para cada dispositivo se proporcionan a continuación.

#### Router1

Configure terminal hostname R1 ipv6 unicast-routing no ip domain lookup banner motd # R1, ENCOR Skills Assessment# line con 0 exec-timeout 0 0 logging synchronous exit interface e1/0 ip address 209.165.200.225 255.255.255.224 ipv6 address fe80::1:1 link-local ipv6 address 2001:db8:200::1/64 no shutdown exit interface e1/2 ip address 10.99.10.1 255.255.255.0 ipv6 address fe80::1:2 link-local ipv6 address 2001:db8:100:1010::1/64 no shutdown exit interface e1/1 ip address 10.99.13.1 255.255.255.0 ipv6 address fe80::1:3 link-local ipv6 address 2001:db8:100:1013::1/64 no shutdown

exit wr

# Figura 3. Configuración Router 1

| : • RI ×   •                                                                                                    | _ & ×                                                                                                    |
|----------------------------------------------------------------------------------------------------|----------------------------------------------------------------------------------------------------|
| <pre>net12 (orb half doples), with D1 Ethernet12 (walf doples).<br/>Vect 11 02:558-0078: NEP-4-0PLEX/USMIC: doplex mismatic discovered on Ethe<br/>met1/2 (orb half doples), with D1 Ethernet1/2 (walf doplex).<br/>Vect 11 02:558-0074-00PLEX/USMIC: doplex mismatic discovered on Ethe<br/>met1/2 (orb half doplex), with D1 Ethernet1/2 (walf doplex).<br/>Vect 11 02:558-0074-00PLEX/USMIC: doplex mismatic discovered on Ethe<br/>met1/2 (orb half doplex), with D1 Ethernet1/2 (walf doplex).<br/>Vect 11 02:558-0074-00PLEX/USMIC: doplex mismatic discovered on Ethe<br/>met1/2 (orb half doplex), with D1 Ethernet1/2 (walf doplex).<br/>Vect 11 02:558-0074-00PLEX/USMIC: doplex mismatic discovered on Ethe<br/>met1/2 (orb half doplex), with D1 Ethernet1/2 (walf doplex).<br/>Vect 11 02:558-0074-00PLEX/USMIC: doplex mismatic discovered on Ethe<br/>met1/2 (orb half doplex), with D1 Ethernet1/2 (walf doplex).<br/>Vect 11 02:558-0074-00PLE/USMIC: doplex mismatic discovered on Ethe<br/>met1/2 (orb half doplex), with D1 Ethernet1/2 (walf doplex).<br/>Vect 11 02:558-0074-00PLE/USMIC: doplex mismatic discovered on Ethe<br/>met1/2 (orb half doplex), with D1 Ethernet1/2 (walf doplex).<br/>Vect 11 03:508-0074-00PLE/USMIC: doplex mismatic discovered on Ethe<br/>met1/2 (orb half doplex), with D1: Ethernet1/2 (walf doplex).<br/>Vect 11 03:508-0074-00PLE/USMIC: doplex mismatic discovered on Ethe<br/>met1/2 (orb half doplex), with D1: Ethernet1/2 (walf doplex).<br/>Vect 11 03:508-0074-00PLE/USMIC: doplex mismatic discovered on Ethe<br/>met1/2 (orb half doplex), mismatic discovered on Ethe<br/>met1/2 (orb half doplex), mismatic discovered on Ethe<br/>met1/2 (orb half doplex).<br/>USMIC Half Cover Half Half Half Half<br/>(Norf Half Half Half Half Half Half Half Hal</pre>                                                                                                    | Δ                                                                                                    |
| B#<br>Vot 11 B:02:15.777: NSY-5-CONFG 1: Configured from console by console<br>B#<br>Vot 11 B:03:15.57: NDP-4-OUPLC/USUNDO: doplex mismatch discovered on Ethernet1/2 (not half doplex), with D1 Ethernet1<br>/ (half doplex).<br>Extern Configuration commade, one per line. End with OUTU/2.<br>Bitconfiguration commade, one per line. End with OUTU/2.<br>BitConfiguration commands one per line. End with OUTU/2.<br>BitConfiguration commands on                                                                                                    |                                                                                                    |
| El[config=1f]# ip/s address 2001:00:100:100:100:1015:1154<br>El[config=1f]# od butdom<br>El[config=1f]# odt<br>El[config=1f]# odt<br>El[config=1f]<br>Not 11 80:04:04.23: KOP-4-00FLEV_UISWICH: duplex mismatch discovered on Ethernet1/2 (not half duplex), with 01 Ethernet1<br>2( half duplex),<br>El[config=1f]<br>SolarWorks<br>SolarWorks<br>SolarWork<br>SolarWorks<br>SolarWorks<br>SolarWorks<br>SolarWorks<br>SolarWork<br>SolarWork<br>SolarWor | © 2019 SolarWinds Wortbride, LLC All rights reserved.<br>▲ 14*C Despejado 스 한 단 석) 단와 <sup>1004</sup> p.m. 다 |

#### **Router R2**

Configure terminal hostname R2 ipv6 unicast-routing no ip domain lookup banner motd # R2, ENCOR Skills Assessment# line con 0 exec-timeout 0 0 logging synchronous exit interface e1/0 ip address 209.165.200.226 255.255.255.224 ipv6 address fe80::2:1 link-local ipv6 address 2001:db8:200::2/64 no shutdown exit interface Loopback 0 ip address 2.2.2.2 255.255.255.255 ipv6 address fe80::2:3 link-local ipv6 address 2001:db8:2222::1/128 no shutdown exit wr

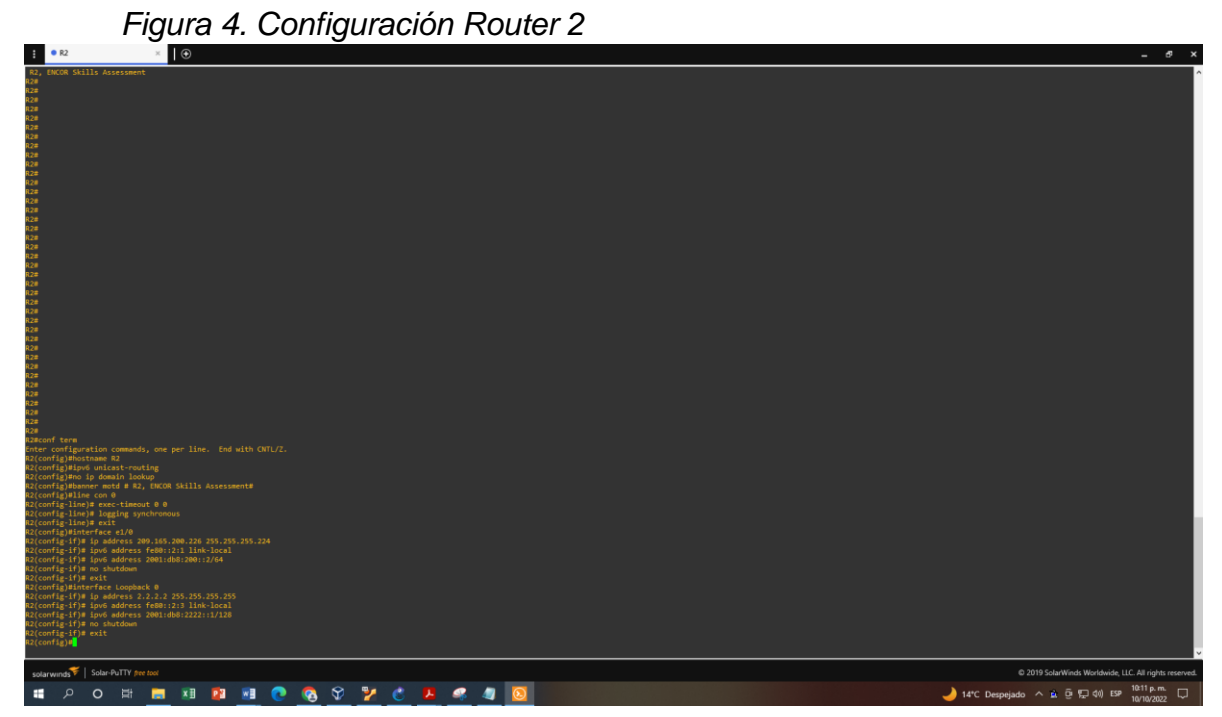

#### **Router R3**

Configure terminal hostname R3 ipv6 unicast-routing no ip domain lookup banner motd # R3, ENCOR Skills Assessment# line con 0 exec-timeout 0 0 logging synchronous exit interface e1/0 ip address 10.99.11.1 255.255.255.0 ipv6 address fe80::3:2 link-local ipv6 address 2001:db8:100:1011::1/64 no shutdown exit interface e1/1 ip address 10.99.13.3 255.255.255.0 ipv6 address fe80::3:3 link-local ipv6 address 2001:db8:100:1010::2/64 no shutdown exit wr

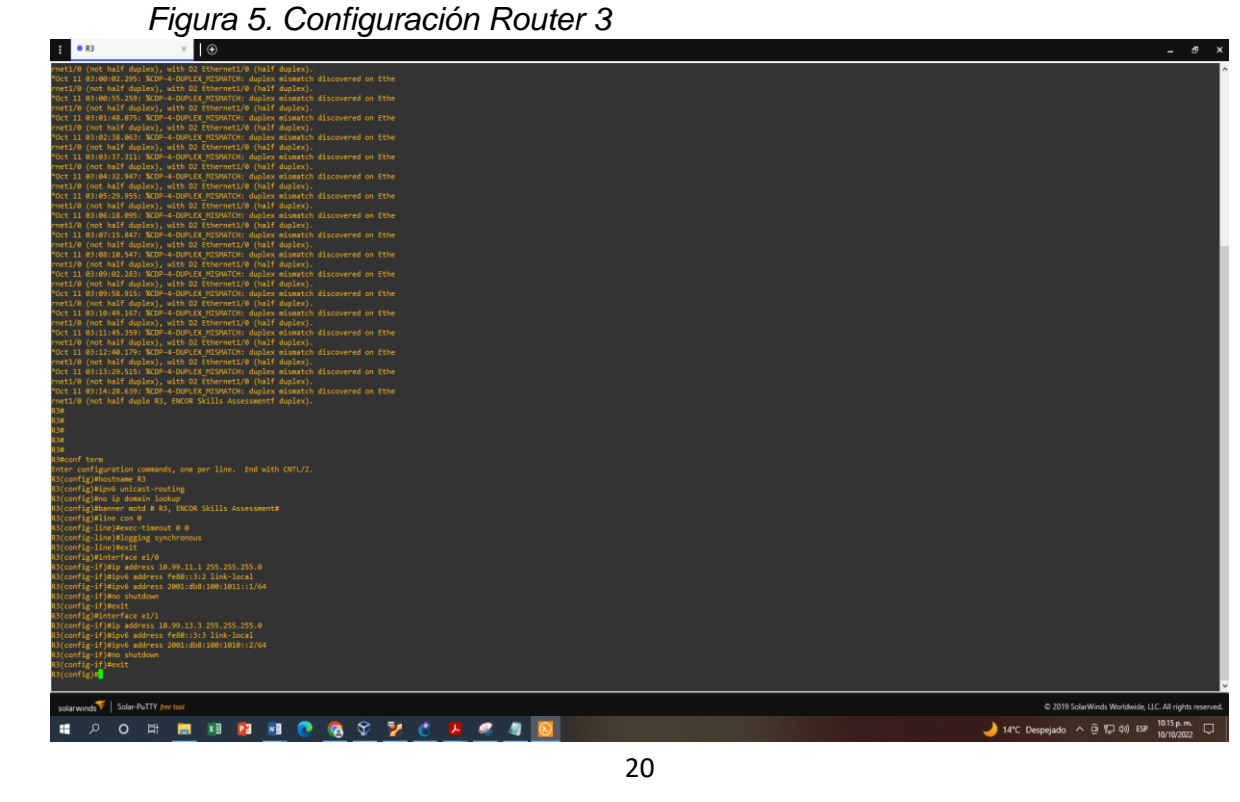

#### Switch D1

Configure terminal hostname D1 ip routing ipv6 unicast-routing no ip domain lookup banner motd # D1, ENCOR Skills Assessment# line con 0 exec-timeout 0 0 logging synchronous exit vlan 100 name Management exit vlan 101 name UserGroupA exit vlan 102 name UserGroupB exit vlan 999 name NATIVE exit interface e1/2 no switchport ip address 10.99.10.2 255.255.255.0 ipv6 address fe80::d1:1 link-local ipv6 address 2001:db8:100:1010::2/64 no shutdown exit interface vlan 100 ip address 10.99.100.1 255.255.255.0 ipv6 address fe80::d1:2 link-local ipv6 address 2001:db8:100:100::1/64 no shutdown exit interface vlan 101 ip address 10.99.101.1 255.255.255.0 ipv6 address fe80::d1:3 link-local ipv6 address 2001:db8:100:101::1/64 no shutdown

```
exit
interface vlan 102
ip address 10.99.102.1 255.255.255.0
ipv6 address fe80::d1:4 link-local
ipv6 address 2001:db8:100:102::1/64
no shutdown
exit
ip dhcp excluded-address 10.99.101.1 10.0.101.109
ip dhcp excluded-address 10.99.101.141 10.0.101.254
ip dhcp excluded-address 10.99.102.1 10.0.102.109
ip dhcp excluded-address 10.99.102.141 10.0.102.254
ip dhcp pool VLAN-101
network 10.99.101.0 255.255.255.0
default-router 10.99.101.254
exit
ip dhcp pool VLAN-102
network 10.99.102.0 255.255.255.0
default-router 10.99.102.254
exit
interface range e0/0-3,e1/0-1,e1/3,e2/0-3,e3/0-3
shutdown
exit
wr
      Figura 6. Configuración Switch D1
```

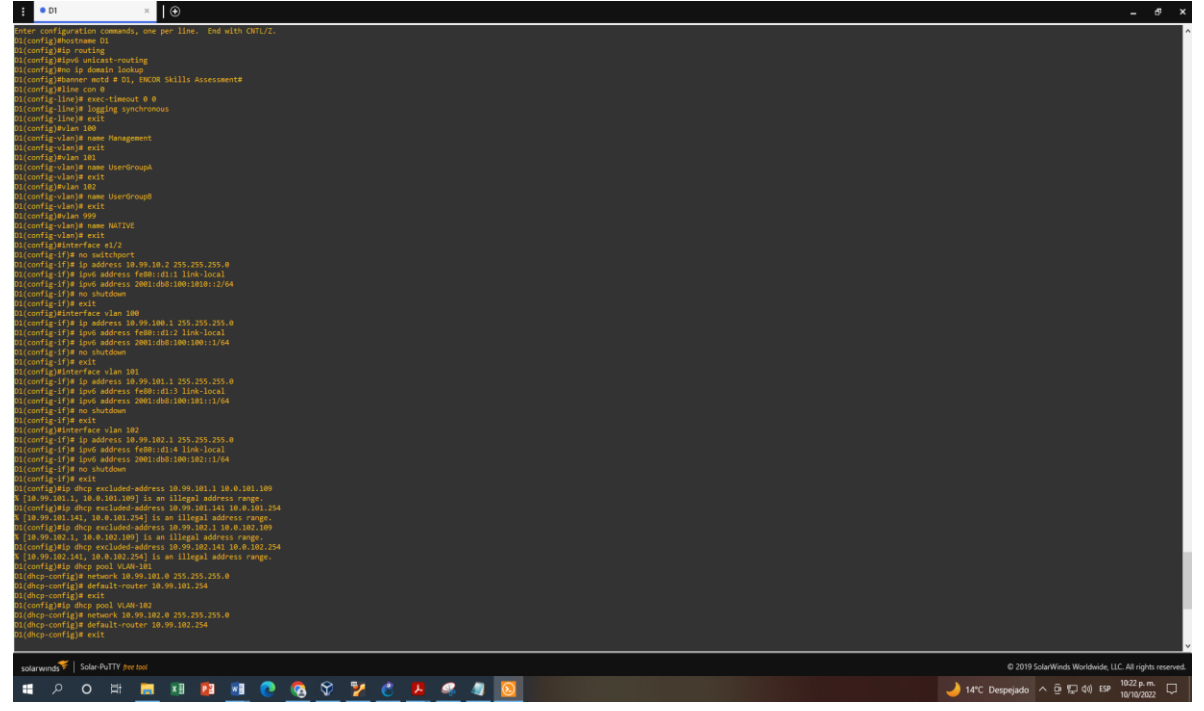

#### Switch D2

Configure terminal hostname D2 ip routing ipv6 unicast-routing no ip domain lookup banner motd # D2, ENCOR Skills Assessment# line con 0 exec-timeout 0 0 logging synchronous exit vlan 100 name Management exit vlan 101 name UserGroupA exit vlan 102 name UserGroupB exit vlan 999 name NATIVE exit interface e1/0 no switchport ip address 10.99.11.2 255.255.255.0 ipv6 address fe80::d1:1 link-local ipv6 address 2001:db8:100:1011::2/64 no shutdown exit interface vlan 100 ip address 10.99.100.2 255.255.255.0 ipv6 address fe80::d2:2 link-local ipv6 address 2001:db8:100:100::2/64 no shutdown exit interface vlan 101 ip address 10.99.101.2 255.255.255.0 ipv6 address fe80::d2:3 link-local ipv6 address 2001:db8:100:101::2/64 no shutdown

exit interface vlan 102 ip address 10.99.102.2 255.255.255.0 ipv6 address fe80::d2:4 link-local ipv6 address 2001:db8:100:102::2/64 no shutdown exit ip dhcp excluded-address 10.99.101.1 10.0.101.209 ip dhcp excluded-address 10.99.101.241 10.0.101.254 ip dhcp excluded-address 10.99.102.1 10.0.102.209 ip dhcp excluded-address 10.99.102.241 10.0.102.254 ip dhcp pool VLAN-101 network 10.99.101.0 255.255.255.0 default-router 10.99.101.254 exit ip dhcp pool VLAN-102 network 10.99.102.0 255.255.255.0 default-router 10.99.102.254 exit interface range e0/0-3,e1/1-3,e2/0-3,e3/0-3 shutdown exit wr Figura 7. Configuración Switch D2

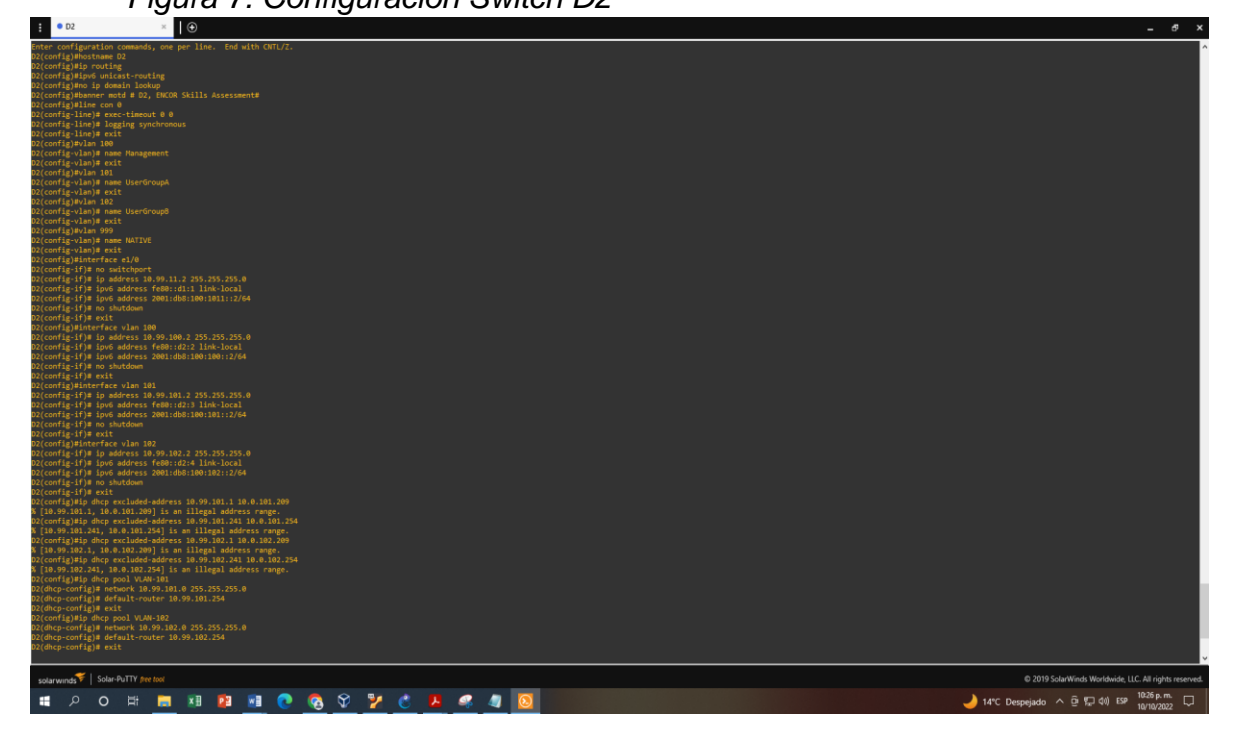

#### Switch A1

Configure terminal hostname A1 no ip domain lookup banner motd # A1, ENCOR Skills Assessment# line con 0 exec-timeout 0 0 logging synchronous exit vlan 100 name Management exit vlan 101 name UserGroupA exit vlan 102 name UserGroupB exit vlan 999 name NATIVE exit interface vlan 100 ip address 10.99.100.3 255.255.255.0 ipv6 address fe80::a1:1 link-local ipv6 address 2001:db8:100:100::3/64 no shutdown exit interface range e0/0,e0/3,e1/0,e2/1-3,e3/0-3 shutdown exit wr

## Figura 8. Configuración Switch A1

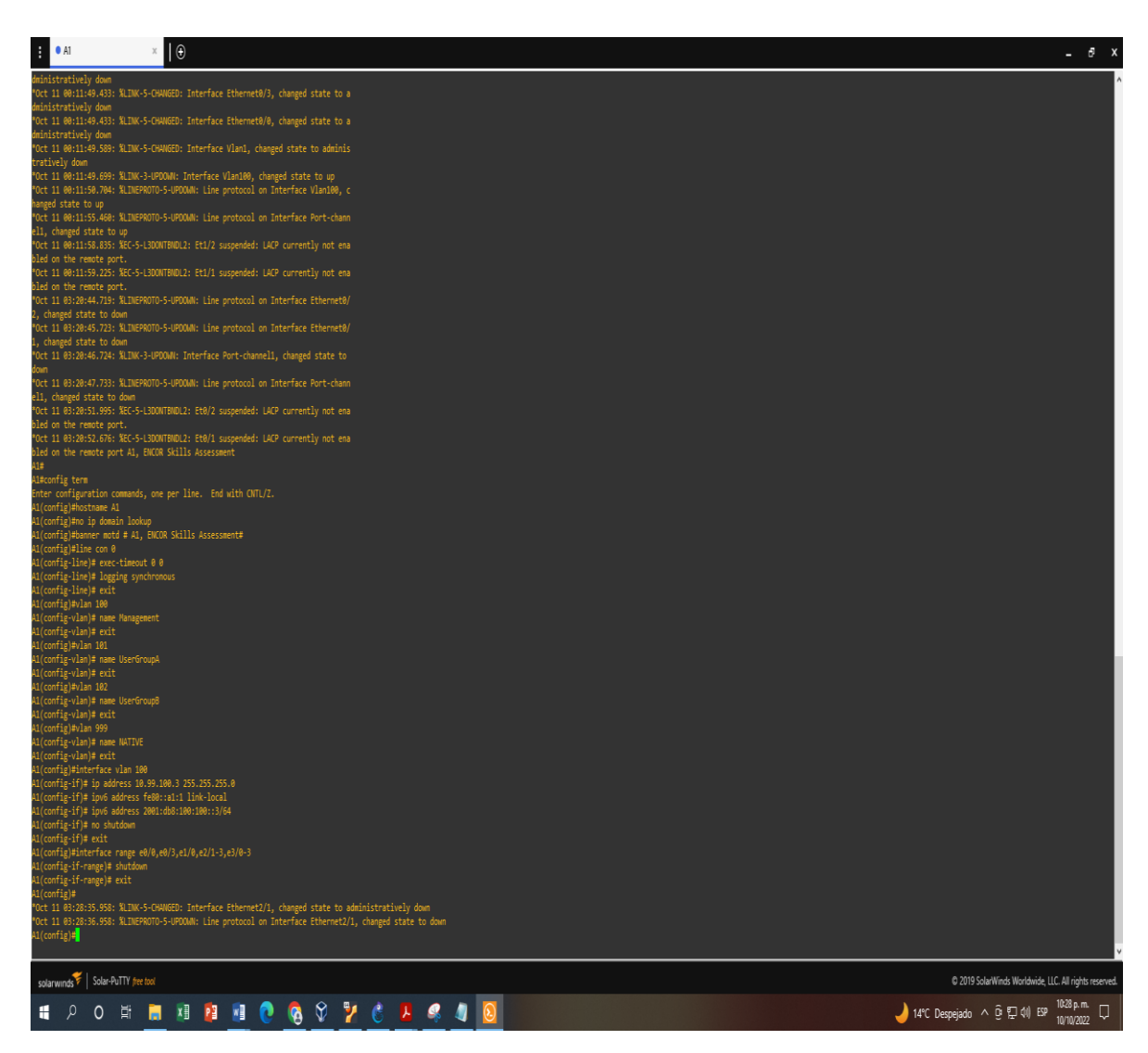

- 1.4. Paso 3: guarde la configuración en ejecución en startup-config en todos los dispositivos.
- 1.5. Paso 4: configure el direccionamiento de host de PC 1 y PC 4 como se muestra en la tabla de direccionamiento. Asigne una dirección de puerta de enlace predeterminada de 10.XY.100.254, que será la dirección IP virtual de HSRP utilizada en la Parte 4.

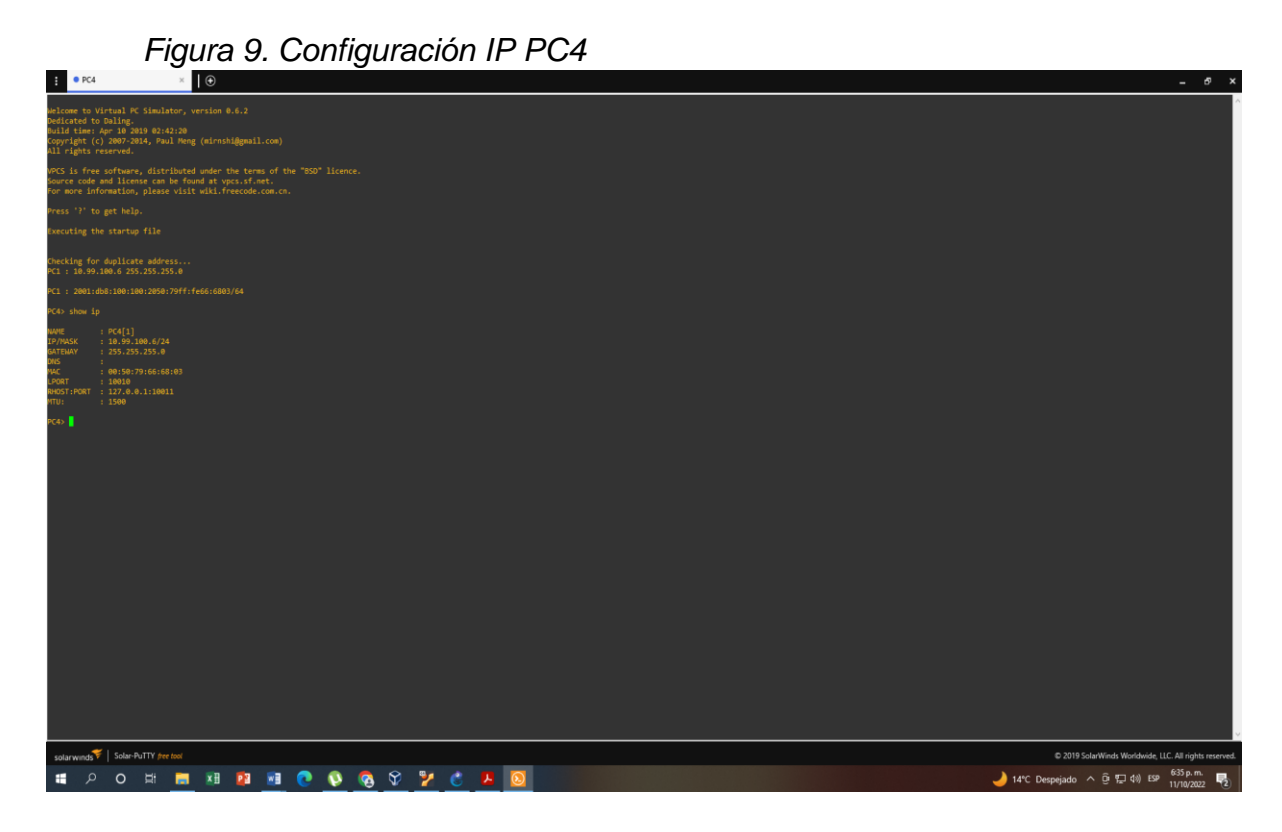

Figura 10. Configuración IP PC1

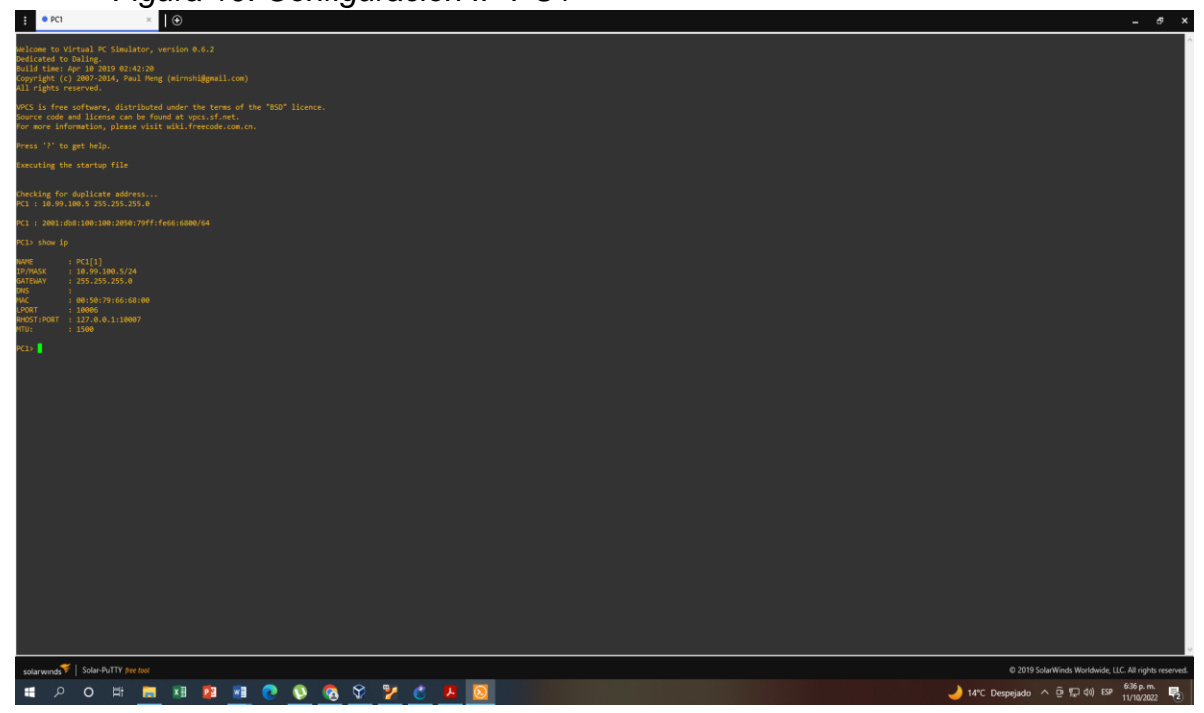

2. Parte 2: configurar la red de capa 2 y la compatibilidad con el host En esta parte de la evaluación de habilidades, completará la configuración de la red de capa 2 y configurará el soporte de host básico. Al final de esta parte, todos los interruptores deberían poder comunicarse. PC2 y PC3 deben recibir direccionamiento de DHCP y SLAAC.

Sus tareas de configuración son las siguientes:

| Task# | Task                                                                                                    | Specification                                                                                                    | Points |
|-------|----------------------------------------------------------------------------------------------------|----------------------------------------------------------------------------------------------------|--------|
| 2.1   | On all switches, configure IEEE<br>802.1Q trunk interfaces on<br>interconnecting switch links                                                                                               | Enable 802.1Q trunk links<br>between:<br>• D1 and D2<br>• D1 and A1<br>• D2 and A1                                                           | 6      |
| 2.2   | On all switches, change the native VLAN on trunk links.                                                                                                    | Use VLAN 999 as the native VLAN.                                                                                                    | 6      |
| 2.3   | On all switches, enable the Rapid Spanning-Tree Protocol.                                                                                                    | Use Rapid Spanning Tree.                                                                                                    | 3      |
| 2.4   | On D1 and D2, configure the<br>appropriate RSTP root bridges<br>based on the information in the<br>topology diagram.<br>D1 and D2 must provide<br>backup in case of root bridge<br>failure. | Configure D1 and D2 as<br>root for the appropriate<br>VLANs with mutually<br>supporting priorities in case<br>of switch failure.             | 2      |
| 2.5   | On all switches, create LACP<br>EtherChannels as shown in the<br>topology diagram.                                                                                                    | Use the following channel<br>numbers:<br>• D1 to D2 – Port channel<br>12<br>• D1 to A1 – Port channel<br>1<br>• D2 to A1 – Port channel<br>2 | 3      |

Tabla 2. Tareas de configuración parte 2.

| Task# | Task                                                                                     | Specification                                                                                                    | Points |
|-------|------------------------------------------------------------------------------------------|----------------------------------------------------------------------------------------------------|--------|
| 2.6   | On all switches, configure host<br>access ports connecting to<br>PC1, PC2, PC3, and PC4. | Configure access ports with<br>appropriate VLAN settings<br>as shown in the topology<br>diagram.<br>Host ports should transition<br>immediately to forwarding<br>state.                                                                                                    | 4      |
| 2.7   | Verify IPv4 DHCP services.                                                               | PC2 and PC3 are DHCP<br>clients and should be<br>receiving valid IPv4<br>addresses.                                                                                                    | 1      |
| 2.8   | Verify local LAN connectivity.                                                           | PC1 should successfully<br>ping:<br>• D1: 10.99.100.1<br>• D2: 10.99.100.2<br>• PC4: 10.99.100.6<br>PC2 should successfully<br>ping:<br>• D1: 10.99.102.1<br>• D2: 10.99.102.2<br>PC3 should successfully<br>ping:<br>• D1: 10.99.101.1<br>• D2: 10.99.101.2<br>PC4 should successfully<br>ping:<br>• D1: 10.99.100.1<br>• D2: 10.99.100.2<br>• PC1: 10.99.100.5 | 1      |

- 2.1. Enable 802.1Q trunk links between:
  - D1 and D2
  - D1 and A1
  - D2 and A1

#### Switch D1

interface range e2/0-3 switchport trunk encapsulation dot1q switchport mode trunk

interface range e0/1-2 switchport trunk encapsulation dot1q switchport mode trunk

## Switch D2

interface range e2/0-3 switchport trunk encapsulation dot1q switchport mode trunk

interface range e1/1-2 switchport trunk encapsulation dot1q switchport mode trunk

interface range e0/1-2 switchport trunk encapsulation dot1q switchport mode trunk

## Switch A1

interface range e0/1-2 switchport trunk encapsulation dot1q switchport mode trunk

interface range e1/1-2 switchport trunk encapsulation dot1q switchport mode trunk 2.2. Use VLAN 999 as the native VLAN.

#### Switch D1

interface range e2/0-3 switchport trunk native vlan 999

interface range e0/1-2 switchport trunk native vlan 999

#### Switch D2

interface range e2/0-3 switchport trunk native vlan 999

interface range e0/1-2 switchport trunk native vlan 999

#### Switch A1

interface range e0/1-2 switchport trunk native vlan 999

interface range e1/1-2 switchport trunk native vlan 999

#### 2.3. Use Rapid Spanning Tree.

Switch D1 spanning-tree mode rapid-pvst

Switch D2 spanning-tree mode rapid-pvst

Switch A1 spanning-tree mode rapid-pvst

2.4. Configure D1 and D2 as root for the appropriate VLANs with mutually supporting priorities in case of switch failure.

Switch D1 spanning-tree vlan 100,102 root primary spanning-tree vlan 101 root secondary

Switch D2 spanning-tree vlan 101 root primary spanning-tree vlan 100,102 root secondary

2.5. Use the following channel numbers:
D1 to D2 – Port channel 12
D1 to A1 – Port channel 1
D2 to A1 – Port channel 2

Switch D1 interface range e2/0-3 channel-group 12 mode active

interface range e0/1-2 channel-group 1 mode active

Switch D2 interface range e2/0-3 channel-group 12 mode active

interface range e1/1-2 channel-group 2 mode active

Switch A1

interface range e0/1-2 channel-group 1 mode active

interface range e1/1-2 channel-group 2 mode active Configure access ports with appropriate VLAN settings as shown in the topology diagram.
 Host ports should transition immediately to forwarding state.

Switch D1

interface e0/0 switchport mode access switchport access vlan 100 spanning-tree portfast

Switch D2

interface e0/0 switchport mode access switchport access vlan 102 spanning-tree portfast

Switch A1

interface e1/3 switchport mode access switchport access vlan 101 spanning-tree portfast

interface e2/1 switchport mode access switchport access vlan 100 spanning-tree portfast

#### 2.7. Verify IPv4 DHCP services. Figura 11. DHCP en PC2

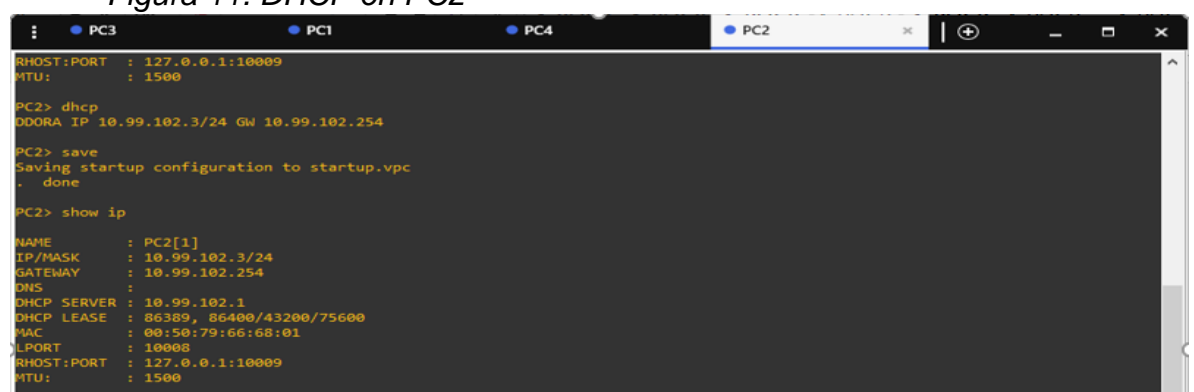

#### Figura 12. DHCP en PC3

| PC3> show ip           |                                 |
|------------------------|---------------------------------|
| NAME                   | : PC3[1]                        |
| IP/MASK                | : 0.0.0.0/0                     |
| GATEWAY                | : 0.0.0.0                       |
| DNS                    | :                               |
| MAC                    | : 00:50:79:66:68:02             |
| LPORT                  | : 10004                         |
| RHOST:PORT             | : 127.0.0.1:10005               |
| MTU:                   | : 1500                          |
| PC3> dhcp              |                                 |
| DDORA IP 10.           | 99.101.3/24 GW 10.99.101.254    |
| PC3> save              |                                 |
| Saving start<br>. done | up configuration to startup.vpc |
|                        |                                 |

## 2.8. Verify local LAN connectivity.

PC1 should successfully ping:

- D1: 10.99.100.1
- D2: 10.99.100.2
- PC4: 10.99.100.6

Figura 13. Ping desde el PC1

| • PC3                                                                                                    | • PC1                                                                                                    | × • PC4                                                  |                   | —                       |            | ×    |
|----------------------------------------------------------------------------------------------------|----------------------------------------------------------------------------------------------------|----------------------------------------------------------|-------------------|-------------------------|------------|------|
| Bad command: "mac 2001                                                                                                    | :db8:100:100::5". Use ? for                                                                                                    | help.                                                    |                   |                         |            | ^    |
| PC1> show ip                                                                                                    |                                                                                                    |                                                          |                   |                         |            |      |
| NAME : PC1[1]<br>IP/MASK : 10.99.100<br>GATEWAY : 255.255<br>DNS :<br>WAC : 00:50:79<br>LPORT : 10006<br>RHOST:PORT : 127.0.0.<br>MTU: : 1500                      | 0.5/24<br>255.0<br>:66:68:00<br>1:10007                                                                                                    |                                                          |                   |                         |            |      |
| PC1> ping 10.99.100.1<br>84 bytes from 10.99.100<br>84 bytes from 10.99.100<br>84 bytes from 10.99.100<br>84 bytes from 10.99.100<br>84 bytes from 10.99.100       | 0.1 icmp_seq=1 ttl=255 time=<br>0.1 icmp_seq=2 ttl=255 time=<br>0.1 icmp_seq=3 ttl=255 time=<br>0.1 icmp_seq=4 ttl=255 time=<br>0.1 icmp_seq=5 ttl=255 time= | 0.439 ms<br>0.786 ms<br>1.786 ms<br>0.844 ms<br>0.811 ms |                   |                         |            |      |
| PC1> ping 10.99.100.2<br>84 bytes from 10.99.10                                                                                                    | 0.2 icmp seq=1 ttl=255 time=                                                                                                    | 1.032 ms                                                 |                   |                         |            |      |
| 84 bytes from 10.99.100<br>84 bytes from 10.99.100<br>84 bytes from 10.99.100<br>84 bytes from 10.99.100                                                           | 0.2 icmp_seq=2 ttl=255 time=<br>0.2 icmp_seq=3 ttl=255 time=<br>0.2 icmp_seq=4 ttl=255 time=<br>0.2 icmp_seq=5 ttl=255 time=                                 | 1.355 ms<br>1.322 ms<br>1.207 ms<br>1.171 ms             |                   |                         |            |      |
| PC1> ping 10.99.100.6<br>host (10.99.100.6) not                                                                                                    | reachable                                                                                                    |                                                          |                   |                         |            |      |
| PC1> ping 10.99.100.6<br>84 bytes from 10.99.10<br>84 bytes from 10.99.10<br>84 bytes from 10.99.10<br>84 bytes from 10.99.10<br>84 bytes from 10.99.10<br>PC1> [] | 0.6 icmp_seq=1 ttl=64 time=<br>0.6 icmp_seq=2 ttl=64 time=<br>0.6 icmp_seq=3 ttl=64 time=<br>0.6 icmp_seq=4 ttl=64 time==<br>0.6 icmp_seq=5 ttl=64 time=4    | .499 ms<br>.598 ms<br>.318 ms<br>.374 ms<br>.589 ms      |                   |                         |            |      |
| solarwinds Solar-Pu                                                                                                    | TTY free tool                                                                                                    |                                                          | © 2019 SolarWinds | Worldwide, LLC. All rig | hts reserv | ved. |

PC2 should successfully ping:

- D1: 10.99.102.1
- D2: 10.99.102.2

Figura 14. Ping desde PC2

| <b>:</b> • РСЗ                            | • PC1                                                                        | PC4                            | • PC2 ×             | Ð                 | _ =             | ×     |
|-------------------------------------------|------------------------------------------------------------------------------|--------------------------------|---------------------|-------------------|-----------------|-------|
| RHOST:PORT :<br>MTU: :                    | : 127.0.0.1:10009<br>: 1500                                                  |                                |                     |                   |                 | ^     |
| PC2> dhcp<br>DDORA IP 10.9                | 99.102.3/24 GW 10.99.102.254                                                 |                                |                     |                   |                 |       |
| PC2> save<br>Saving startu<br>. done      | up configuration to startup.vpc                                              |                                |                     |                   |                 |       |
| PC2> show ip                              |                                                                              |                                |                     |                   |                 |       |
| NAME :<br>IP/MASK :<br>GATEWAY :<br>DNS : | PC2[1]<br>10.99.102.3/24<br>10.99.102.254                                    |                                |                     |                   |                 |       |
| DHCP SERVER :<br>DHCP LEASE :<br>MAC :    | :<br>10.99.102.1<br>86389, 86400/43200/75600<br>: 00:50:79:66:68:01          |                                |                     |                   |                 |       |
| LPORT :<br>RHOST:PORT :<br>MTU: :         | : 10008<br>: 127.0.0.1:10009<br>: 1500                                       |                                |                     |                   |                 |       |
| PC2> ping 10.                             | 99.102.1                                                                     |                                |                     |                   |                 |       |
| 84 bytes from<br>84 bytes from            | <pre>n 10.99.102.1 1cmp_seq=1 tt1=255 n 10.99.102.1 icmp seq=2 tt1=255</pre> | time=0.740 ms<br>time=1.228 ms |                     |                   |                 |       |
| 84 bytes from                             | 10.99.102.1 icmp_seq=3 ttl=255                                               | time=1.284 ms                  |                     |                   |                 |       |
| 84 bytes from<br>84 bytes from            | <pre>10.99.102.1 icmp_seq=4 ttl=255 10.99.102.1 icmp seq=5 ttl=255</pre>     | time=1.285 ms<br>time=2.112 ms |                     |                   |                 |       |
| PC2> ping 10.                             | .99.102.2                                                                    |                                |                     |                   |                 |       |
| 84 bytes from                             | 10.99.102.2 icmp_seq=1 ttl=255                                               | time=0.683 ms                  |                     |                   |                 |       |
| 84 bytes from                             | 10.99.102.2 icmp_seq=2 ttl=255                                               | time=0.700 ms                  |                     |                   |                 |       |
| 84 bytes from                             | 10.99.102.2 1cmp_seq=3 tt1=255                                               | time=0.930 ms                  |                     |                   |                 |       |
| 84 bytes from                             | n 10.99.102.2 icmp_seq=5 ttl=255                                             | time=0.836 ms                  |                     |                   |                 |       |
| РС2> [                                    |                                                                              |                                |                     |                   |                 |       |
|                                           |                                                                              |                                |                     |                   |                 | Ť     |
| solarwinds                                | Solar-PuTTY free tool                                                        |                                | © 2019 SolarWinds \ | Vorldwide, LLC. A | All rights rese | rved. |

PC3 should successfully ping:

- D1: 10.99.101.1
- D2: 10.99.101.2

Figura 15. Ping desde PC3

| :                                                                 | PC3                                                                                                    | ×                                                                                | PC1                                                                                         |                                                                    | PC4 |           | Ð             |              | _         |           | ×        |
|-------------------------------------------------------------------|----------------------------------------------------------------------------------------------------|----------------------------------------------------------------------------------|---------------------------------------------------------------------------------------------|--------------------------------------------------------------------|-----|-----------|---------------|--------------|-----------|-----------|----------|
| 10.99.<br>10.99.<br>10.99.<br>10.99.                              | 101.1 icmp_seq=2<br>101.1 icmp_seq=3<br>101.1 icmp_seq=4<br>101.1 icmp_seq=5                               | timeout<br>timeout<br>timeout<br>timeout                                         |                                                                                             |                                                                    |     |           |               |              |           |           | <b>^</b> |
| PC3> s                                                            |                                                                                                    |                                                                                  |                                                                                             |                                                                    |     |           |               |              |           |           |          |
| NAME<br>IP/MAS<br>GATEWA<br>DNS<br>MAC<br>LPORT<br>RHOST:<br>MTU: | : PC3[1]<br>K : 0.0.0.0/<br>Y : 0.0.0.0<br>:<br>: 00:50:79:<br>: 10004<br>PORT : 127.0.0.1<br>: 1500       | 66:68:02<br>:10005                                                               |                                                                                             |                                                                    |     |           |               |              |           |           |          |
| PC3> d<br>DDORA                                                   | hcp<br>IP 10.99.101.3/24                                                                                   | GW 10.99.                                                                        | 101.254                                                                                     |                                                                    |     |           |               |              |           |           |          |
| PC2> c                                                            |                                                                                                    |                                                                                  |                                                                                             |                                                                    |     |           |               |              |           |           |          |
| Saving<br>. don                                                   | startup configur<br>e                                                                                      |                                                                                  |                                                                                             |                                                                    |     |           |               |              |           |           |          |
| РСЗ> р                                                            | ing 10.99.101.1                                                                                            |                                                                                  |                                                                                             |                                                                    |     |           |               |              |           |           |          |
| 84 byt<br>84 byt<br>84 byt<br>84 byt<br>84 byt                    | tes from 10.99.101<br>tes from 10.99.101<br>tes from 10.99.101<br>tes from 10.99.101<br>tes from 10.99.101 | .1 icmp_se<br>.1 icmp_se<br>.1 icmp_se<br>.1 icmp_se<br>.1 icmp_se<br>.1 icmp_se | q=1 ttl=255 tim<br>q=2 ttl=255 tim<br>q=3 ttl=255 tim<br>q=4 ttl=255 tim<br>q=5 ttl=255 tim | e=4.076 ms<br>e=1.020 ms<br>e=1.294 ms<br>e=1.197 ms<br>e=2.108 ms |     |           |               |              |           |           |          |
| PC3N D                                                            | ing 10 99 101 2                                                                                            |                                                                                  |                                                                                             |                                                                    |     |           |               |              |           |           |          |
| 84 byt<br>84 byt<br>84 byt<br>84 byt<br>84 byt<br>84 byt          | tes from 10.99.101<br>tes from 10.99.101<br>tes from 10.99.101<br>tes from 10.99.101<br>tes from 10.99.101 | .2 icmp_se<br>.2 icmp_se<br>.2 icmp_se<br>.2 icmp_se<br>.2 icmp_se               | q=1 ttl=255 tim<br>q=2 ttl=255 tim<br>q=3 ttl=255 tim<br>q=4 ttl=255 tim<br>q=5 ttl=255 tim | e=1.160 ms<br>e=2.290 ms<br>e=1.569 ms<br>e=1.381 ms<br>e=1.314 ms |     |           |               |              |           |           |          |
| РСЗ>                                                              |                                                                                                    |                                                                                  |                                                                                             |                                                                    |     |           |               |              |           |           | ~        |
| solary                                                            | winds 🗧   Solar-PuT                                                                                        | TY free tool                                                                     |                                                                                             |                                                                    |     | © 2019 Sc | olarWinds Wor | ldwide, LLC. | All right | ts reserv | /ed.     |

PC4 should successfully ping:

- D1: 10.99.100.1
- D2: 10.99.100.2
- PC1: 10.99.100.5

## Figura 16. Ping desde PC4

| • PC3                                                                                                    | • PC1                                                                                                    | PC4 | ×                               |                 | ×     |
|----------------------------------------------------------------------------------------------------|----------------------------------------------------------------------------------------------------|-----|---------------------------------|-----------------|-------|
| . done                                                                                                    |                                                                                                    |     |                                 |                 | ^     |
| PC4> show ip                                                                                                    |                                                                                                    |     |                                 |                 |       |
| NAME         : P0           IP/MASK         : 11           GATEWAY         : 22           DNS         :           MAC         : 04           LPORT         : 14           RHOST:PORT         : 14           MTU:         : 14 | 54[1]<br>9.99.100.6/24<br>55.255.255.0<br>9:50:79:66:68:03<br>9010<br>27.0.0.1:10011<br>500                                                                                                    |     |                                 |                 |       |
| PC4> ping 10.99<br>84 bytes from 10<br>84 bytes from 10<br>84 bytes from 10<br>84 bytes from 10<br>84 bytes from 10                                                                                                    | .100.2<br>9.99.100.2 icmp_seq=1 ttl=255 time=0.786 ms<br>9.99.100.2 icmp_seq=2 ttl=255 time=1.685 ms<br>9.99.100.2 icmp_seq=3 ttl=255 time=1.370 ms<br>9.99.100.2 icmp_seq=4 ttl=255 time=1.449 ms<br>9.99.100.2 icmp_seq=5 ttl=255 time=1.590 ms |     |                                 |                 |       |
| PC4> ping 10.99<br>84 bytes from 10<br>84 bytes from 10<br>84 bytes from 10<br>84 bytes from 10                                                                                                    | .100.1<br>3.99.100.1 icmp_seq=1 ttl=255 time=0.788 ms<br>3.99.100.1 icmp_seq=2 ttl=255 time=1.094 ms<br>3.99.100.1 icmp_seq=3 ttl=255 time=1.263 ms<br>3.99.100.1 icmp_seq=4 ttl=255 time=1.282 ms<br>3.99.100.1 icmp_seq=4 ttl=255 time=1.282 ms |     |                                 |                 | l.    |
| PC4> 10.99.100.9<br>Bad command: "10                                                                                                    | 5<br>5<br>8.99.100.5". Use ? for help.                                                                                                    |     |                                 |                 |       |
| PC4> ping 10.99<br>84 bytes from 10<br>84 bytes from 10<br>84 bytes from 10<br>84 bytes from 10<br>84 bytes from 10<br>PC4>                                                                                                   | .100.5<br>9.99.100.5 icmp_seq=1 ttl=64 time=1.265 ms<br>9.99.100.5 icmp_seq=2 ttl=64 time=1.990 ms<br>9.99.100.5 icmp_seq=3 ttl=64 time=1.413 ms<br>9.99.100.5 icmp_seq=4 ttl=64 time=2.817 ms<br>9.99.100.5 icmp_seq=5 ttl=64 time=2.787 ms      |     |                                 |                 | ~     |
| solarwinds                                                                                                    | Solar-PuTTY free tool                                                                                                    | © ) | 2019 SolarWinds Worldwide, LLC. | All rights rese | rved. |

3. Evaluación de habilidades ENCOR (Escenario 2)

Parte 1: Configurar protocolos de enrutamiento

En esta parte, configurará los protocolos de enrutamiento IPv4 e IPv6. Al final de esta parte, la red debe estar completamente convergente. Los pings de IPv4 e IPv6 a la interfaz Loopback 0 desde D1 y D2 deberían ser exitosos. Nota: Los pings de los hosts no tendrán éxito porque sus puertas de enlace predeterminadas apuntan a la dirección HSRP que se habilitará en la Parte 4. Sus tareas de configuración son las siguientes:

| Task# | Task                                                                                                    | Specification                                                                                                    | Points |
|-------|----------------------------------------------------------------------------------------------------|----------------------------------------------------------------------------------------------------|--------|
|       | On the "Company<br>Network" (i.e., R1, R3,<br>D1, and D2), configure<br>single-area OSPFv2 in<br>area 0. | Use OSPF Process ID <b>4</b> and<br>assign the following router-IDs:<br>• R1: 0.0.4.1<br>• R3: 0.0.4.3<br>• D1: 0.0.4.131<br>• D2: 0.0.4.132                                 |        |
| 31    |                                                                                                    | On R1, R3, D1, and D2, advertise<br>all directly connected networks /<br>VLANs in Area 0.                                                                                    | 8      |
| 0.1   |                                                                                                    | <ul> <li>On R1, do not advertise the R1<br/>– R2 network.</li> <li>On R1, propagate a default<br/>route. Note that the default<br/>route will be provided by BGP.</li> </ul> |        |
|       |                                                                                                    | Disable OSPFv2 advertisements on:                                                                                                    |        |
|       |                                                                                                    | <ul> <li>D1: All interfaces except E1/2</li> <li>D2: All interfaces except E1/0</li> </ul>                                                                                   |        |

Tabla 3. Tareas de configuración parte 3

| Task# | Task                                                                                                    | Specification                                                                                                    | Points |  |
|-------|----------------------------------------------------------------------------------------------------|----------------------------------------------------------------------------------------------------|--------|--|
|       | On the "Company<br>Network" (i.e., R1, R3,<br>D1, and D2), configure<br>classic single-area<br>OSPFv3 in area 0. | Use OSPF Process ID <b>6</b> and<br>assign the following router-IDs:<br>• R1: 0.0.6.1<br>• R3: 0.0.6.3<br>• D1: 0.0.6.131<br>• D2: 0.0.6.132                                 |        |  |
| 32    |                                                                                                    | On R1, R3, D1, and D2, advertise<br>all directly connected networks /<br>VLANs in Area 0.                                                                                    | 8      |  |
| 0.2   |                                                                                                    | <ul> <li>On R1, do not advertise the R1<br/>– R2 network.</li> <li>On R1, propagate a default<br/>route. Note that the default<br/>route will be provided by BGP.</li> </ul> |        |  |
|       |                                                                                                    | Disable OSPFv3 advertisements on:                                                                                                    |        |  |
|       |                                                                                                    | <ul> <li>D1: All interfaces except E1/2</li> <li>D2: All interfaces except E1/0</li> </ul>                                                                                   |        |  |

| Task# | Task                                                | Specification                                                                                                    | Points |
|-------|-----------------------------------------------------|----------------------------------------------------------------------------------------------------|--------|
| 3.3   | On R2 in the "ISP<br>Network", configure<br>MP-BGP. | <ul> <li>Configure two default static routes via interface Loopback 0:</li> <li>An IPv4 default static route.</li> <li>An IPv6 default static route.</li> <li>Configure R2 in BGP ASN 500 and use the router-id 2.2.2.2.</li> <li>Configure and enable an IPv4 and IPv6 neighbor relationship with R1 in ASN 300.</li> <li>In IPv4 address family, advertise:</li> <li>The Loopback 0 IPv4 network (/32).</li> <li>The default route (0.0.0.0/0).</li> <li>In IPv6 address family, advertise:</li> <li>The Loopback 0 IPv4 network (/128).</li> <li>The default route (::/0).</li> </ul> | 4      |

| Task# | Task                                                | Specification                                                                                                    | Points |
|-------|-----------------------------------------------------|----------------------------------------------------------------------------------------------------|--------|
|       | On R1 in the "ISP<br>Network", configure<br>MP-BGP. | <ul> <li>Configure two static summary routes to interface Null 0:</li> <li>A summary IPv4 route for 10.XY.0.0/8.</li> <li>A summary IPv6 route for 2001:db8:100::/48.</li> </ul>               |        |
|       |                                                     | Configure R1 in BGP ASN <b>300</b> and use the router-id 1.1.1.1.                                                                                                    |        |
|       |                                                     | Configure an IPv4 and IPv6<br>neighbor relationship with R2 in<br>ASN 500.                                                                                                    |        |
| 3.4   |                                                     | <ul> <li>In IPv4 address family:</li> <li>Disable the IPv6 neighbor relationship.</li> <li>Enable the IPv4 neighbor relationship.</li> <li>Advertise the 10.XY.0.0/8 network.</li> </ul>       | 4      |
|       |                                                     | <ul> <li>In IPv6 address family:</li> <li>Disable the IPv4 neighbor relationship.</li> <li>Enable the IPv6 neighbor relationship.</li> <li>Advertise the 2001:db8:100::/48 network.</li> </ul> |        |

3.1. On the "Company Network" (i.e., R1, R3, D1, and D2), configure single-area OSPFv2 in area 0.

Configuración OSPFv2 con ID4

#### Router 1

conf t router ospf 4 router-id 0.0.4.1 network 10.99.10.0 0.0.0.255 area 0 network 10.99.13.0 0.0.0.255 area 0 default-information originate exit

#### **Router 3**

conf t router ospf 4 router-id 0.0.4.3 network 10.99.11.0 0.0.0.255 area 0 network 10.99.13.0 0.0.0.255 area 0 exit

#### Switch D1

```
conf t
router ospf 4
router-id 0.0.4.131
network 10.99.100.0 0.0.0.255 area 0
network 10.99.101.0 0.0.0.255 area 0
network 10.99.102.0 0.0.0.255 area 0
network 10.99.10.0 0.0.0.255 area 0
passive-interface default
no passive-interface e1/2
exit
```

#### Switch D2

```
conf t
router ospf 4
router-id 0.0.4.132
network 10.99.100.0 0.0.0.255 area 0
network 10.99.101.0 0.0.0.255 area 0
network 10.99.102.0 0.0.0.255 area 0
network 10.99.11.0 0.0.0.255 area 0
passive-interface default
no passive-interface e1/0
exit
```

3.2. On the "Company Network" (i.e., R1, R3, D1, and D2), configure classic single-area OSPFv3 in area 0.

Configuración OSPFv3 con ID6

### Router 1

ipv6 router ospf 6 router-id 0.0.6.1 default-information originate exit interface e1/2 ipv6 ospf 6 area 0 exit interface e1/1 ipv6 ospf 6 area 0 exit

#### **Router 3**

ipv6 router ospf 6 router-id 0.0.6.3 exit interface e1/0 ipv6 ospf 6 area 0 exit interface e1/1 ipv6 ospf 6 area 0 exit end

#### Switch D1

ipv6 router ospf 6 router-id 0.0.6.131 passive-interface default no passive-interface e1/2 exit interface e1/2 ipv6 ospf 6 area 0 exit interface vlan 100 ipv6 ospf 6 area 0 exit interface vlan 101 ipv6 ospf 6 area 0 exit interface vlan 102 ipv6 ospf 6 area 0 exit end

#### Switch D2

ipv6 router ospf 6 router-id 0.0.6.132 passive-interface default no passive-interface e1/0 exit interface e1/0 ipv6 ospf 6 area 0 exit interface vlan 100 ipv6 ospf 6 area 0 exit interface vlan 101 ipv6 ospf 6 area 0 exit interface vlan 102 ipv6 ospf 6 area 0 exit

3.3. On R2 in the "ISP Network", configure MP-BGP.

#### Router 2

conf t ip route 0.0.0.0 0.0.0.0 loopback 0 ipv6 route ::/0 loopback 0 router bgp 500 bgp router-id 2.2.2.2 neighbor 209.165.200.225 remote-as 300 neighbor 2001:db8:200::1 remote-as 300 address-family ipv4 neighbor 209.165.200.225 activate no neighbor 2001:db8:200::1 activate network 2.2.2.2 mask 255.255.255.255 network 0.0.00 exit-address-family address-family ipv6 no neighbor 209.165.200.225 activate neighbor 2001:db8:200::1 activate network 2001:db8:2222::/128 network ::/0 exit-address-family

3.4. On R1 in the "ISP Network", configure MP-BGP.

## Router 1

ip route 10.99.0.0 255.0.0.0 null0 ipv6 route 2001:db8:100::/48 null0 router bgp 300 bgp router-id 1.1.1.1 neighbor 209.165.200.226 remote-as 500 neighbor 2001:db8:200::2 remote-as 500 address-family ipv4 unicast neighbor 209.165.200.226 activate no neighbor 2001:db8:200::2 activate network 10.99.0.0 mask 255.0.0.0 exit-address-family address-family ipv6 unicast no neighbor 209.165.200.226 activate neighbor 2001:db8:200::2 activate network 2001:db8:100::/48 exit-address-family

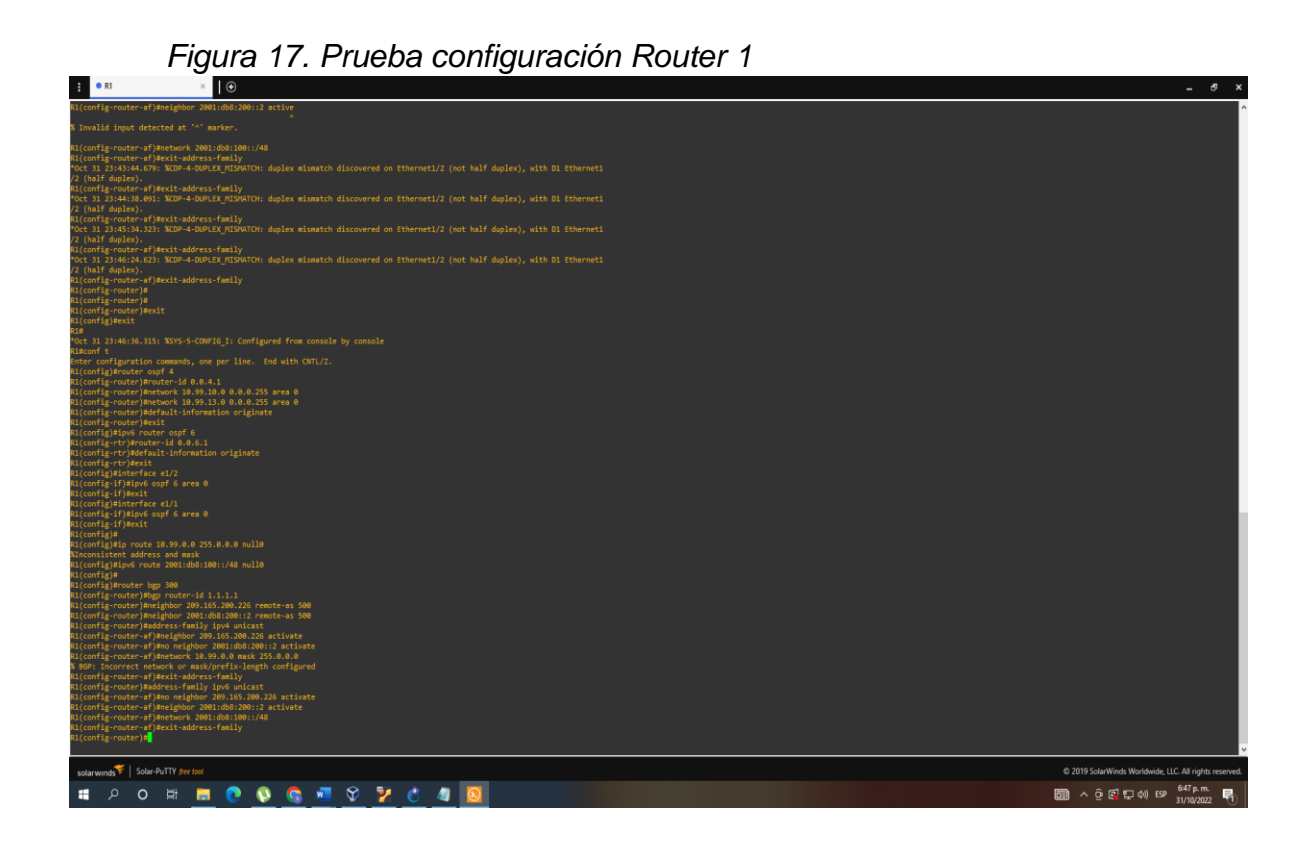

Figura 18. Prueba configuración Router 2

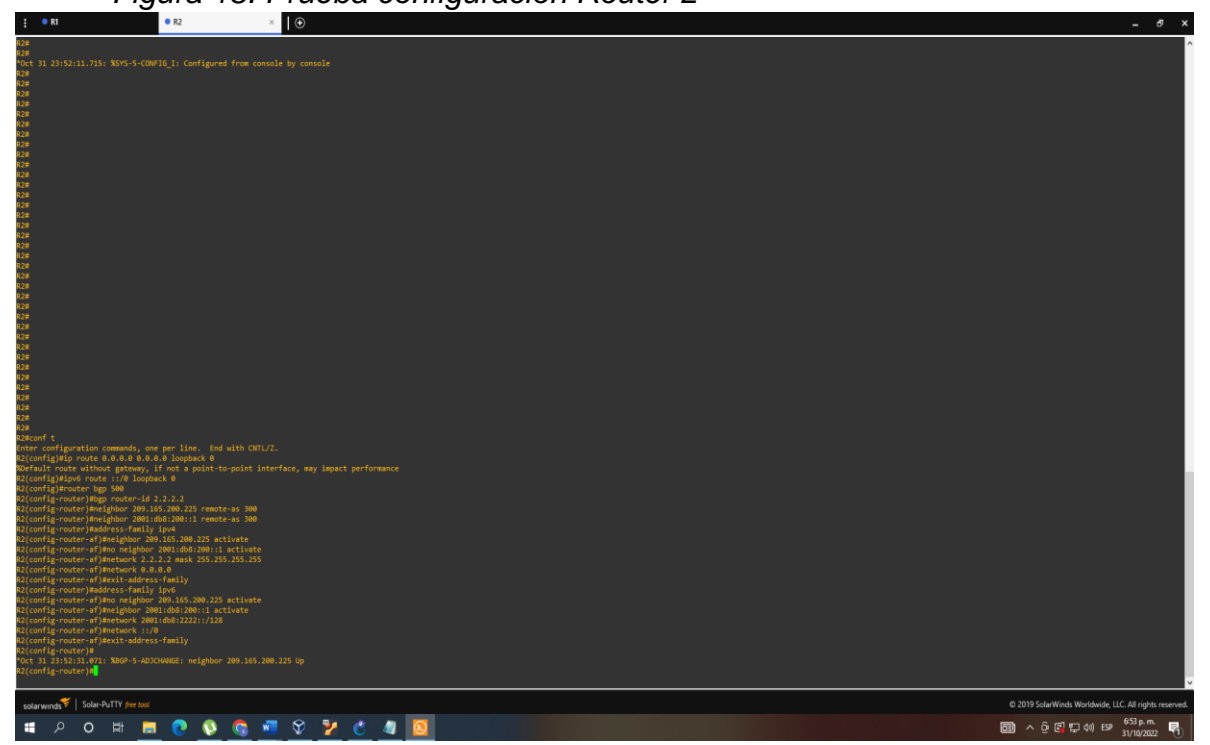

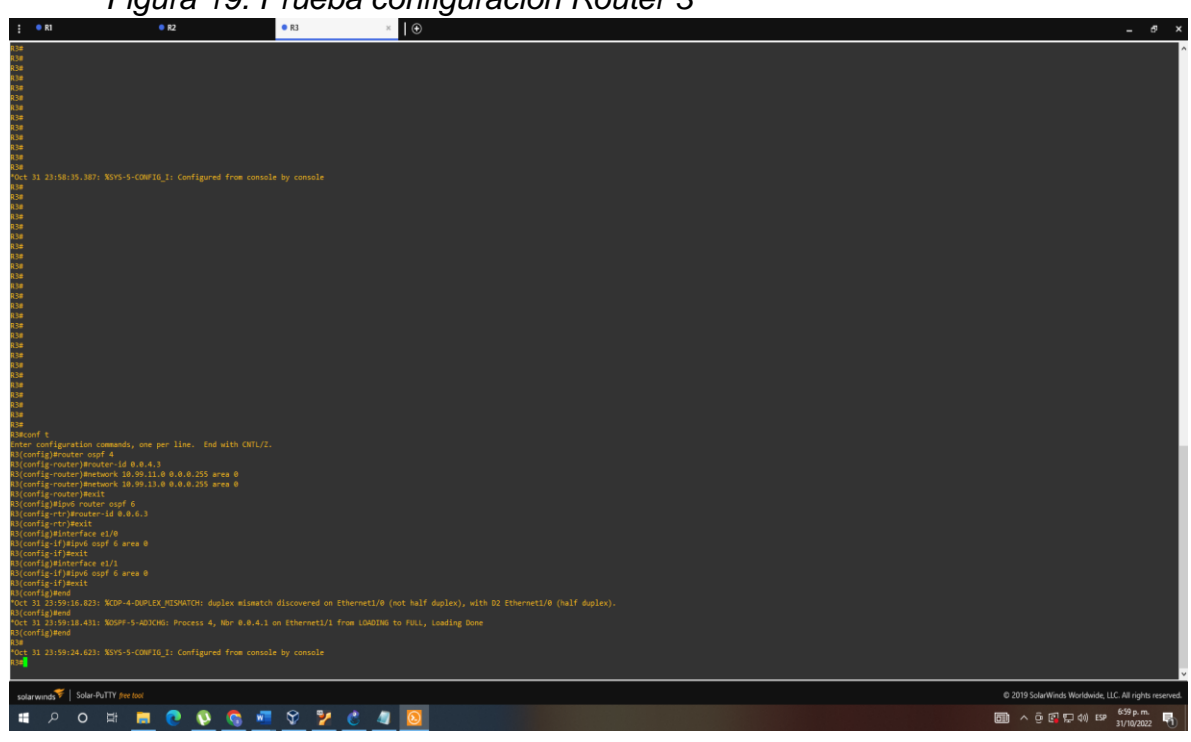

Figura 20. Prueba configuración Switch D1

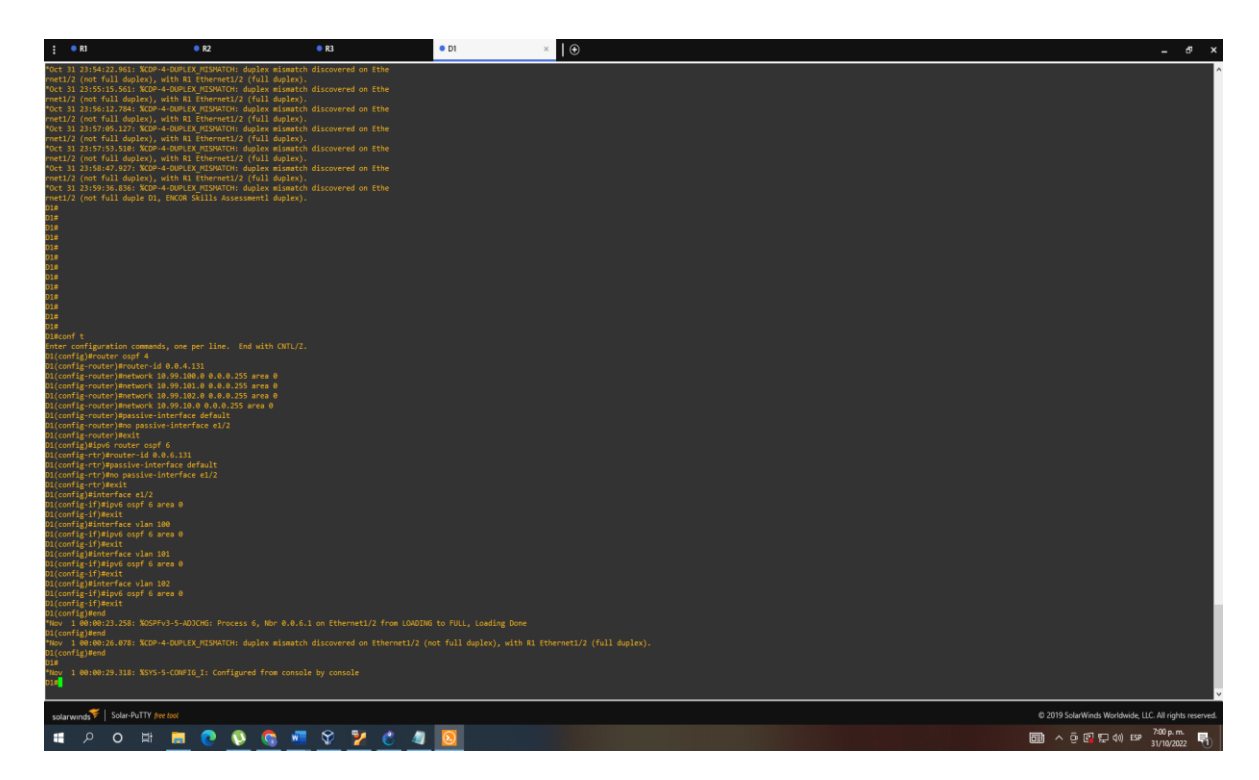

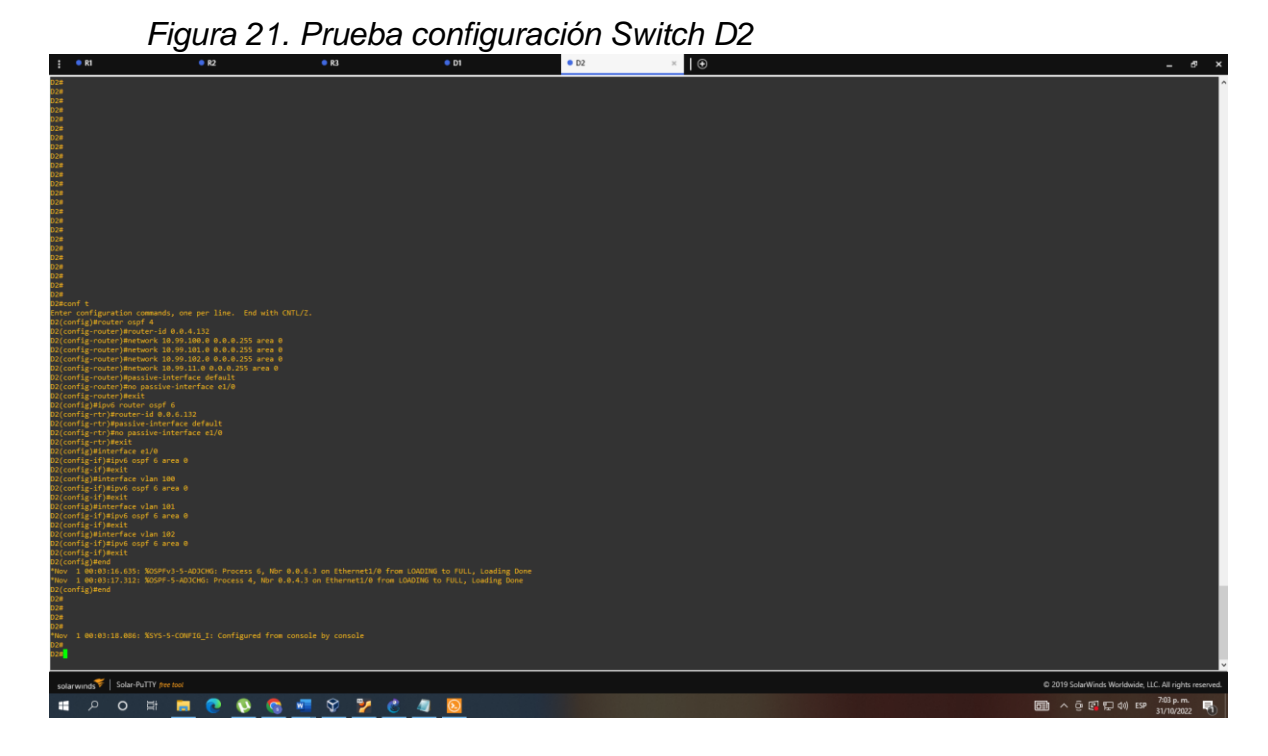

4. En esta parte, configurará la versión 2 de HSRP para proporcionar redundancia de primer salto para hosts en la "Red de la empresa". Sus tareas de configuración son las siguientes:

Tabla 4. Tareas de configuración parte 4.

| Task# | Task                                                  | Specification                                                                                                    | Points |  |
|-------|-------------------------------------------------------|----------------------------------------------------------------------------------------------------|--------|--|
|       | On D1, create IP                                      | Create two IP SLAs.                                                                                                    |        |  |
| 4.1   | sLAs that test the reachability of R1 interface E1/2. | <ul> <li>Use SLA number 4 for IPv4.</li> <li>Use SLA number 6 for IPv6.</li> </ul>                                                               | R1     |  |
|       |                                                       | The IP SLAs will test availability of R1 E1/2 interface every 5 seconds.                                                                         |        |  |
|       |                                                       | Schedule the SLA for immediate implementation with no end time.                                                                                  |        |  |
| 4.1   |                                                       | Create an IP SLA object for IP SLA 4 and one for IP SLA 6.                                                                                       | 2      |  |
|       |                                                       | <ul> <li>Use track number 4 for IP SLA 4.</li> <li>Use track number 6 for IP SLA 6.</li> </ul>                                                   |        |  |
|       |                                                       | The tracked objects should notify D1 if<br>the IP SLA state changes from down to<br>up after 10 seconds, or from up to down<br>after 15 seconds. |        |  |
|       | On D2, create IP                                      | Create two IP SLAs.                                                                                                    |        |  |
|       | SLAs that test the reachability of R3                 | <ul> <li>Use SLA number 4 for IPv4.</li> <li>Use SLA number 6 for IPv6.</li> </ul>                                                               |        |  |
|       |                                                       | The IP SLAs will test availability of R3 E1/0 interface every 5 seconds.                                                                         |        |  |
|       |                                                       | Schedule the SLA for immediate implementation with no end time.                                                                                  |        |  |
| 4.2   |                                                       | Create an IP SLA object for IP SLA 4 and one for IP SLA 6.                                                                                       | 2      |  |
|       |                                                       | <ul> <li>Use track number 4 for IP SLA 4.</li> <li>Use track number 6 for IP SLA 6.</li> </ul>                                                   |        |  |
|       |                                                       | The tracked objects should notify D1 if<br>the IP SLA state changes from down to<br>up after 10 seconds, or from up to down<br>after 15 seconds. |        |  |

|     | On D1, configure<br>HSRPv2. | <ul> <li>D1 is the primary router for VLANs 100 and 102; therefore, their priority will also be changed to 150.</li> <li>Configure HSRP version 2.</li> <li>Configure IPv4 HSRP group 104 for VLAN 100: <ul> <li>Assign the virtual IP address 10.XY.100.254.</li> <li>Set the group priority to 150.</li> <li>Enable preemption.</li> <li>Track object 4 and decrement by 60.</li> </ul> </li> </ul> |   |
|-----|-----------------------------|----------------------------------------------------------------------------------------------------|---|
|     |                             | Configure IPv4 HSRP group <b>114</b> for VLAN 101:                                                                                                    |   |
|     |                             | <ul> <li>Assign the virtual IP address<br/>10.XY.101.254.</li> <li>Enable preemption.</li> <li>Track object 4 to decrement by 60.</li> </ul>                                                                                                    |   |
| 4.3 |                             | Configure IPv4 HSRP group <b>124</b> for VLAN 102:                                                                                                    | 8 |
|     |                             | <ul> <li>Assign the virtual IP address<br/>10.XY.102.254.</li> <li>Set the group priority to 150.</li> <li>Enable preemption.</li> <li>Track object 4 to decrement by 60.</li> </ul>                                                                                                    |   |
|     |                             | Configure IPv6 HSRP group <b>106</b> for VLAN 100:                                                                                                    |   |
|     |                             | <ul> <li>Assign the virtual IP address using ipv6 autoconfig.</li> <li>Set the group priority to 150.</li> <li>Enable preemption.</li> <li>Track object 6 and decrement by 60.</li> </ul>                                                                                                    |   |
|     |                             | Configure IPv6 HSRP group <b>116</b> for VLAN 101:                                                                                                    |   |
|     |                             | <ul> <li>Assign the virtual IP address using ipv6 autoconfig.</li> <li>Enable preemption.</li> <li>Track object 6 and decrement by 60.</li> </ul>                                                                                                    |   |

| Task# | Task | Specification                                                                                                    | Points |
|-------|------|----------------------------------------------------------------------------------------------------|--------|
|       |      | Configure IPv6 HSRP group <b>126</b> for VLAN 102:                                                                                                    |        |
|       |      | <ul> <li>Assign the virtual IP address using ipv6 autoconfig.</li> <li>Set the group priority to 150.</li> <li>Enable preemption.</li> <li>Track object 6 and decrement by 60.</li> </ul> |        |

|     | On D2, configure<br>HSRPv2. | D2 is the primary router for VLAN 101;<br>therefore, the priority will also be<br>changed to 150.                                                                                         |  |
|-----|-----------------------------|----------------------------------------------------------------------------------------------------|--|
|     |                             | Configure HSRP version 2.                                                                                                    |  |
|     |                             | Configure IPv4 HSRP group <b>104</b> for VLAN 100:                                                                                                    |  |
|     |                             | <ul> <li>Assign the virtual IP address<br/>10.XY.100.254.</li> <li>Enable preemption.</li> <li>Track object 4 and decrement by 60.</li> </ul>                                             |  |
|     |                             | Configure IPv4 HSRP group <b>114</b> for VLAN 101:                                                                                                    |  |
|     |                             | <ul> <li>Assign the virtual IP address<br/>10.XY.101.254.</li> <li>Set the group priority to 150.</li> <li>Enable preemption.</li> <li>Track object 4 to decrement by 60.</li> </ul>      |  |
| 4.4 |                             | Configure IPv4 HSRP group <b>124</b> for VLAN 102:                                                                                                    |  |
|     |                             | <ul> <li>Assign the virtual IP address<br/>10.XY.102.254.</li> <li>Enable preemption.</li> <li>Track object 4 to decrement by 60.</li> </ul>                                              |  |
|     |                             | Configure IPv6 HSRP group <b>106</b> for VLAN 100:                                                                                                    |  |
|     |                             | <ul> <li>Assign the virtual IP address using ipv6 autoconfig.</li> <li>Enable preemption.</li> <li>Track object 6 and decrement by 60.</li> </ul>                                         |  |
|     |                             | Configure IPv6 HSRP group <b>116</b> for VLAN 101:                                                                                                    |  |
|     |                             | <ul> <li>Assign the virtual IP address using ipv6 autoconfig.</li> <li>Set the group priority to 150.</li> <li>Enable preemption.</li> <li>Track object 6 and decrement by 60.</li> </ul> |  |

| Task# | Task | Specification                                                                                                    | Points |
|-------|------|----------------------------------------------------------------------------------------------------|--------|
|       |      | <ul> <li>Configure IPv6 HSRP group 126 for VLAN 102:</li> <li>Assign the virtual IP address using ipv6 autoconfig.</li> <li>Enable preemption.</li> <li>Track object 6 and decrement by 60.</li> </ul> |        |

4.1. On D1, create IP SLAs that test the reachability of R1 interface E1/2.

## Switch D1

conf t ip sla 4 icmp-echo 10.99.10.1 frequency 5 exit ip sla 6 icmp-echo 2001:db8:100:1010::1 frequency 5 exit ip sla schedule 4 life forever start-time now ip sla schedule 6 life forever start-time now track 4 ip sla 4 delay down 10 up 15 exit

4.2. On D2, create IP SLAs that test the reachability of R3 interface E1/0.

## Switch D2

conf t ip sla 4 icmp-echo 10.99.11.1 frequency 5 exit ip sla 6 icmp-echo 2001:db8:100:1011::1 frequency 5 exit ip sla schedule 4 life forever start-time now ip sla schedule 6 life forever start-time now track 4 ip sla 4 delay down 10 up 15 exit track 6 ip sla 6 delay down 10 up 15 exit

4.3. On D1, configure HSRPv2.

#### Switch D1

interface vlan 100 standby version 2 standby 104 ip 10.99.100.254 standby 104 priority 150 standby 104 preempt standby 104 track 4 decrement 60 standby 106 ipv6 autoconfig standby 106 priority 150 standby 106 preempt standby 106 track 6 decrement 60 exit interface vlan 101 standby version 2 standby 114 ip 10.99.101.254 standby 114 preempt standby 114 track 4 decrement 60 standby 116 ipv6 autoconfig standby 116 preempt standby 116 track 6 decrement 60 exit interface vlan 102 standby version 2 standby 124 ip 10.99.102.254 standby 124 priority 150 standby 124 preempt standby 124 track 4 decrement 60 standby 126 ipv6 autoconfig

standby 126 priority 150 standby 126 preempt standby 126 track 6 decrement 60 exit

4.4. On D2, configure HSRPv2.

#### Switch D2

interface vlan 100 standby version 2 standby 104 ip 10.99.100.254 standby 104 preempt standby 104 track 4 decrement 60 standby 106 ipv6 autoconfig standby 106 preempt standby 106 track 6 decrement 60 exit interface vlan 101 standby version 2 standby 114 ip 10.99.101.254 standby 114 priority 150 standby 114 preempt standby 114 track 4 decrement 60 standby 116 ipv6 autoconfig standby 116 priority 150 standby 116 preempt standby 116 track 6 decrement 60 exit interface vlan 102 standby version 2 standby 124 ip 10.99.102.254 standby 124 preempt standby 124 track 4 decrement 60 standby 126 ipv6 autoconfig standby 126 preempt standby 126 track 6 decrement 60 exit

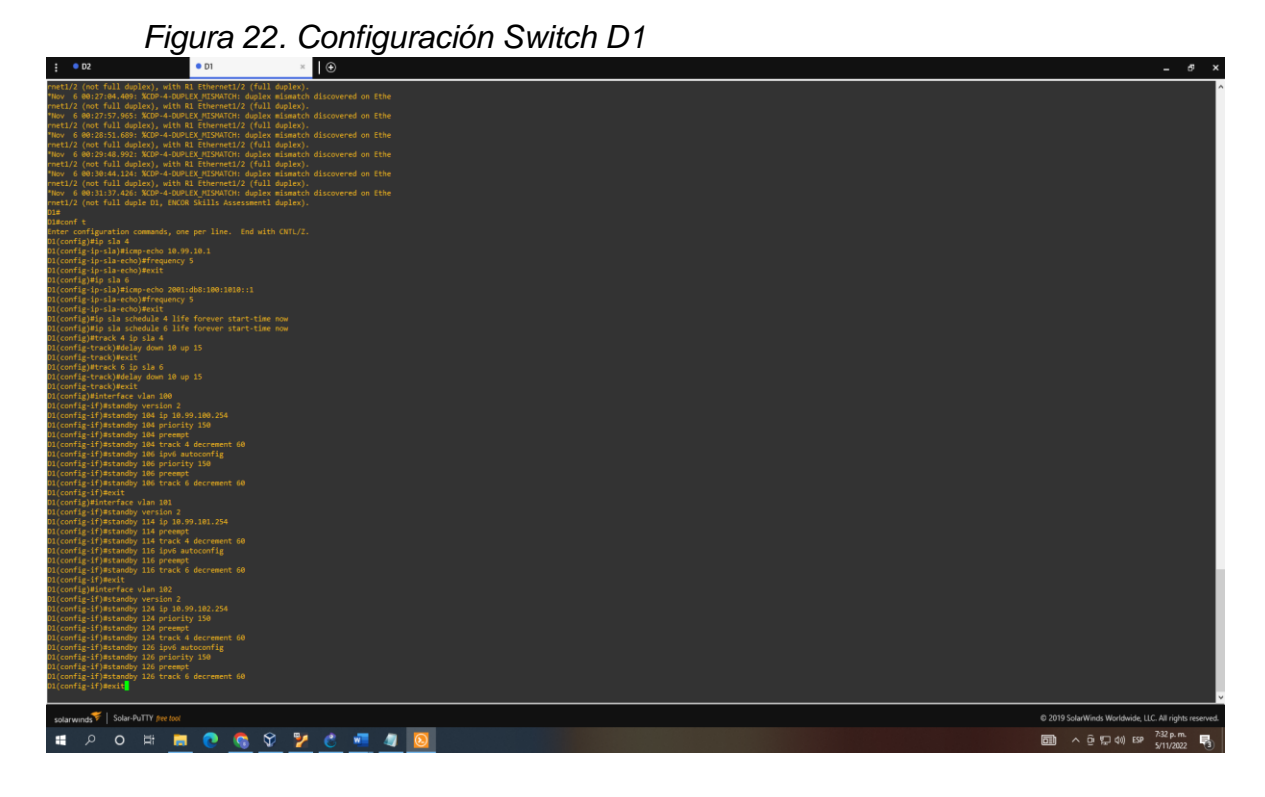

Figura 23. Configuración Switch D2

| ÷ • D1                                                                                                    | • D2 ×                                                                                                    |                                                                                           | _ 8 ×                                                  |
|----------------------------------------------------------------------------------------------------|----------------------------------------------------------------------------------------------------|-------------------------------------------------------------------------------------------|--------------------------------------------------------|
| <pre>s • D1<br/>Safet - Contignential commands, con Safet - Safet - Safe</pre> | • D2 • • • • • • • • • • • • • • • • • •                                                                                         | 10 €                                                                                      | _ 6 x                                                  |
| *Nov 6 00:35:06.000: XHSRP-5-51<br>*Nov 6 00:35:06.409: XHSRP-5-51<br>*Nov 6 00:35:06.681: XHSRP-5-51<br>*Nov 6 00:35:06.738: XHSRP-5-51                                                                                                    | ATECHANGE: Vlaniai Grp 116 sc<br>ATECHANGE: Vlania0 Grp 106 st<br>ATECHANGE: Vlania1 Grp 114 st<br>ATECHANGE: Vlania2 Grp 126 st | ala apara / Antine<br>ant Speak - Stunday<br>art Speak - Antine<br>Antine Speak - Stunday |                                                        |
| Dzc(config)#<br>"Nov 6 00:35:08.438: XHSRP-5-517<br>"Nov 6 00:35:08.438: XHSRP-5-57<br>D2(config)#                                                                                                    | ATECHANGE: Vlan102 Grp 124 st<br>VTECHANGE: Vlan100 Grp 104 st                                                                   | att Speak → Standby<br>att Speak → Standby                                                |                                                        |
| solarwinds 😤   Solar-PuTTY free tool                                                                                                    |                                                                                                    |                                                                                           | © 2019 SolarWinds Worldwide, LLC. All rights reserved. |
| 🛢 २ ० 🛤 🥫                                                                                                    | 0 🔕 😵 🎽                                                                                                    |                                                                                           | 6 〒 40 ESP 7:35 p.m.<br>5/11/2022 €                    |

## Figura 24. Verificación Switch D1

| D1#show standby brief                                                                                                    |      |                        |               |                      |                                       |
|----------------------------------------------------------------------------------------------------|------|------------------------|---------------|----------------------|---------------------------------------|
| 1                                                                                                    |      | P indicates configured | i to preenpt. |                      |                                       |
| 1                                                                                                    |      |                        |               |                      |                                       |
| Interface -                                                                                                    |      |                        | Standby       |                      |                                       |
| vl100 .                                                                                                    |      |                        |               | 10.99.100.254        |                                       |
| vl100 .                                                                                                    |      |                        |               | FE80::5:73FF:FEA0:6A |                                       |
| V1101                                                                                                    |      |                        |               |                      |                                       |
| V1101 .                                                                                                    |      | 0 P Standby FE80::D2:3 |               |                      |                                       |
| V1102 .                                                                                                    |      |                        | 10.99.102.2   | 10.99.102.254        |                                       |
| V1102 .                                                                                                    |      | 0 P Active local       |               | FE80::5:73FF:FEA0:7E |                                       |
| D1#                                                                                                    |      |                        |               |                      |                                       |
|                                                                                                    |      |                        |               |                      |                                       |
| Contraction of the second second sec<br>second second second second second second second second second second second second second second second second second second second second second second second second second second second second second second second second second sec |      |                        |               |                      |                                       |
| solarwinds 🐔 Solar-Yu I IY (met too)                                                                                                    |      |                        |               |                      |                                       |
| -                                                                                                    | · ·  | w: 🛌 🦱                 | م م           | A A 🔼                |                                       |
|                                                                                                    | J () | 🔽                      | 🔝 🖤 😕         | - (E ME J] (2)       | · · · · · · · · · · · · · · · · · · · |
| <b>1</b> 8                                                                                                    | 0    | 🛱 📮 👧                  | 🕵 😭 🎐         | 🔥 📲 🥼 🚺              | · · · · · · · · · · · · · · · · · · · |

# Figura 25. Verificación Switch D2

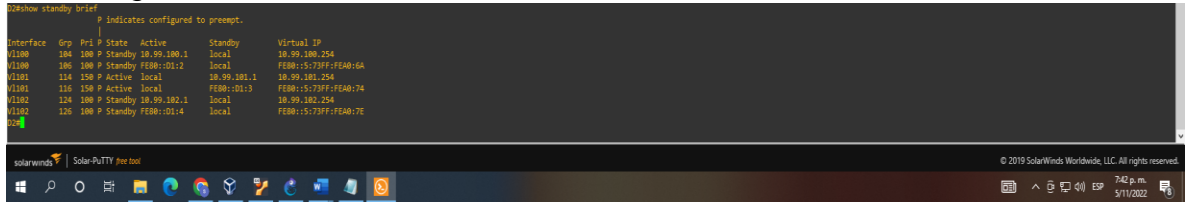

## CONCLUSIONES

En el desarrollo del trabajo podemos concluir que aprendimos a manejar un software especializado GNS3 apoyado con una máquina virtual llamada Virtual Box, y un software complementario llamada Putty para el desarrollo de la prueba de habilidades prácticas CCNP, donde se repasaron todos los conceptos aprendidos en los módulos enfocando todo a los diseños de las redes y realizamos configuraciones aplicadas al desarrollo de ambientes en redes empresariales.

En la primera parte estructuramos redes conmutadas usando protocolo STP y la configuración de VLANs, aprendiendo a realizar la composición de una infraestructura de red jerárquica. Cada capa en la jerarquía proporciona funciones específicas que definen su función dentro de la red general, esto ayuda a optimizar y seleccionar las características, el hardware y el software de red adecuados para llevar a cabo las funciones específicas de esa capa de red. Evidenciamos el funcionamiento de la red por medio del software GNS3.

En la segunda parte diseñamos soluciones de red mediante la configuración básica y avanzada de protocolos de enrutamiento para la implementación de servicios IP en ambientes de red empresariales LAN y WAN, se asignaron grupos, VLAN y se realizaron pines desde los PCS hacia diferentes dispositivos corroborando el funcionamiento y la conectividad de los dispositivos.

Aprendí a configurar los protocolos de enrutamiento en IPV4 e IPV6 para que sean convergentes, se realizaron configuraciones en la interfaz loopback 0 para los dos switches, también, se configuro la versión 2 de HSRP para proporcionar redundancia para hosts en la red empresarial, todo esto para entender las amenazas que afectan nuestras redes y la importancia de una buena estructura en la conexión de nuestros dispositivos complementado por unos protocolos de seguridad, de esta manera administramos mejor el manejo de la información a través, de estas redes sin correr el riesgo que llegue a personas no deseadas.

#### BIBLIOGRAFIA

EDGEWORTH, B., Garza Rios, B., Gooley, J., Hucaby, D. (2020). CISCO Press (Ed). *Packet Forwarding*. CCNP and CCIE Enterprise Core ENCOR 350-401. https://1drv.ms/b/s!AAIGg5JUgUBthk8

EDGEWORTH, B., Garza Rios, B., Gooley, J., Hucaby, D. (2020). CISCO Press (Ed). *Spanning Tree Protocol*. CCNP and CCIE Enterprise Core ENCOR 350-401. https://1drv.ms/b/s!AAIGg5JUgUBthk8

EDGEWORTH, B., Garza Rios, B., Gooley, J., Hucaby, D. (2020). CISCO Press (Ed). <u>Advanced Spanning Tree</u>. CCNP and CCIE Enterprise Core ENCOR 350-401. <u>https://1drv.ms/b/s!AAIGg5JUgUBthk8</u>

EDGEWORTH, B., Garza Rios, B., Gooley, J., Hucaby, D. (2020). CISCO Press (Ed). *Multiple Spanning Tree Protocol.* CCNP and CCIE Enterprise Core ENCOR 350-401. https://1drv.ms/b/s!AAIGg5JUgUBthk8

EDGEWORTH, B., Garza Rios, B., Gooley, J., Hucaby, D. (2020). CISCO Press (Ed). *VLAN Trunks and EtherChannel Bundles*. CCNP and CCIE Enterprise Core ENCOR 350-401. https://1drv.ms/b/s!AAIGg5JUgUBthk8

EDGEWORTH, B., Garza Rios, B., Gooley, J., Hucaby, D. (2020). CISCO Press (Ed). *IP Routing Essentials.* CCNP and CCIE Enterprise Core ENCOR 350-401. https://1drv.ms/b/s!AAIGg5JUgUBthk8

EDGEWORTH, B., Garza Rios, B., Gooley, J., Hucaby, D. (2020). CISCO Press (Ed). *EIGRP*. CCNP and CCIE Enterprise Core ENCOR 350-401. https://1drv.ms/b/s!AAIGg5JUgUBthk8

EDGEWORTH, B., Garza Rios, B., Gooley, J., Hucaby, D. (2020). CISCO Press (Ed). *Multicast.* CCNP and CCIE Enterprise Core ENCOR 350-401. https://1drv.ms/b/s!AAIGg5JUgUBthk8

EDGEWORTH, B., Garza Rios, B., Gooley, J., Hucaby, D. (2020). CISCO Press (Ed). <u>QoS.</u> CCNP and CCIE Enterprise Core ENCOR 350-401. https://1drv.ms/b/s!AAIGg5JUgUBthk8

EDGEWORTH, B., Garza Rios, B., Gooley, J., Hucaby, D. (2020). CISCO Press (Ed). *IP Services*. CCNP and CCIE Enterprise Core ENCOR 350-401. https://1drv.ms/b/s!AAIGg5JUgUBthk8